### Manuale d'uso

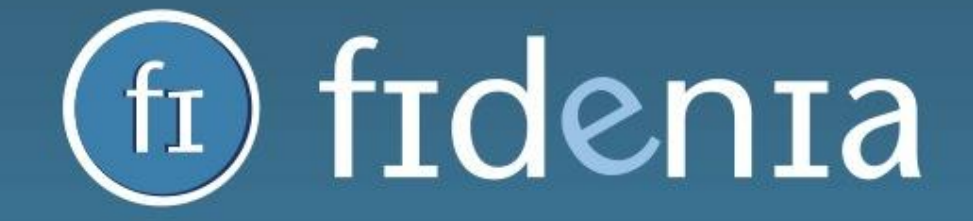

#### LA SCUOLA A PORTATA DI CLICK

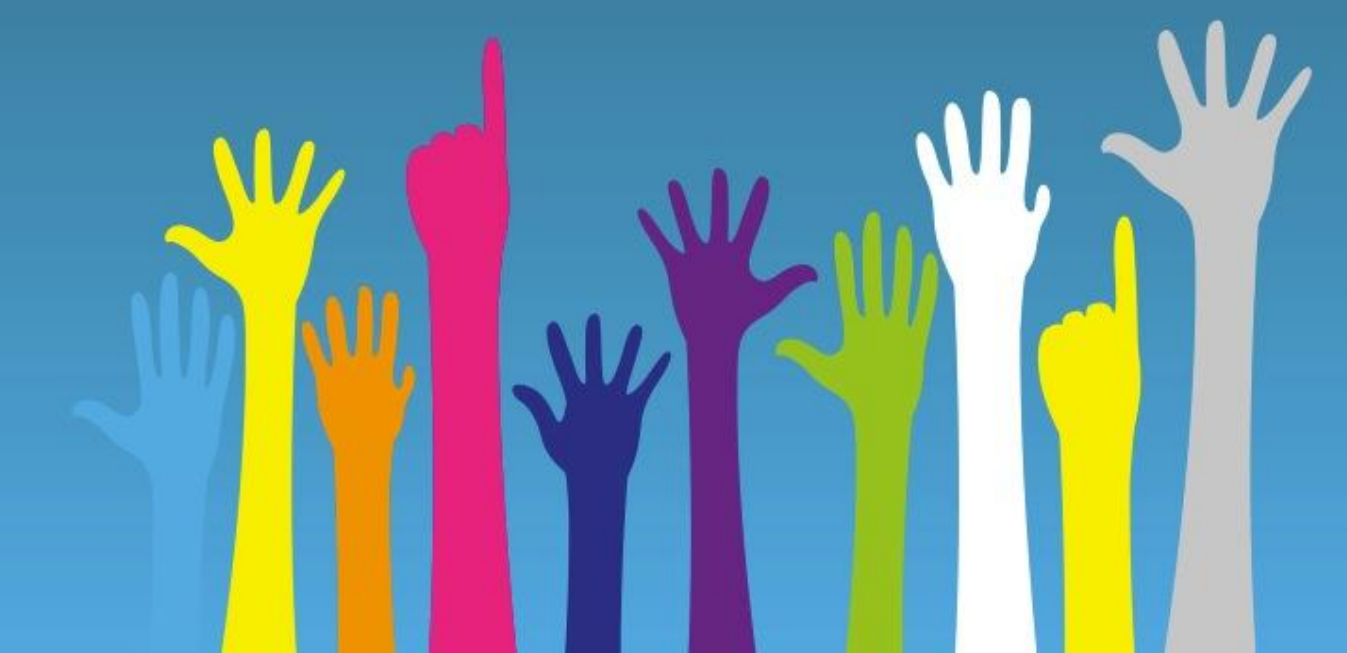

Settembre 2014

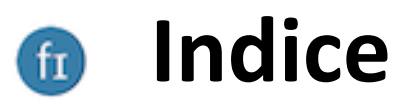

| • | Registrazione e primo accesso  | <u>p. 3</u>  |
|---|--------------------------------|--------------|
| • | Creazione corsi e gruppi       | <u>p. 11</u> |
| • | Pagina della scuola            | <u>p. 28</u> |
| • | Risorse personali e pubbliche  | <u>p. 34</u> |
| • | Calendario                     | <u>p. 41</u> |
| • | Registro elettronico           | <u>p. 44</u> |
| • | Messaggistica, chat, notifiche | <u>p. 49</u> |
| • | Barra di ricerca               | <u>p. 52</u> |
| • | Assistenza                     | <u>p. 55</u> |

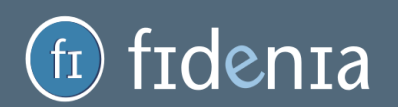

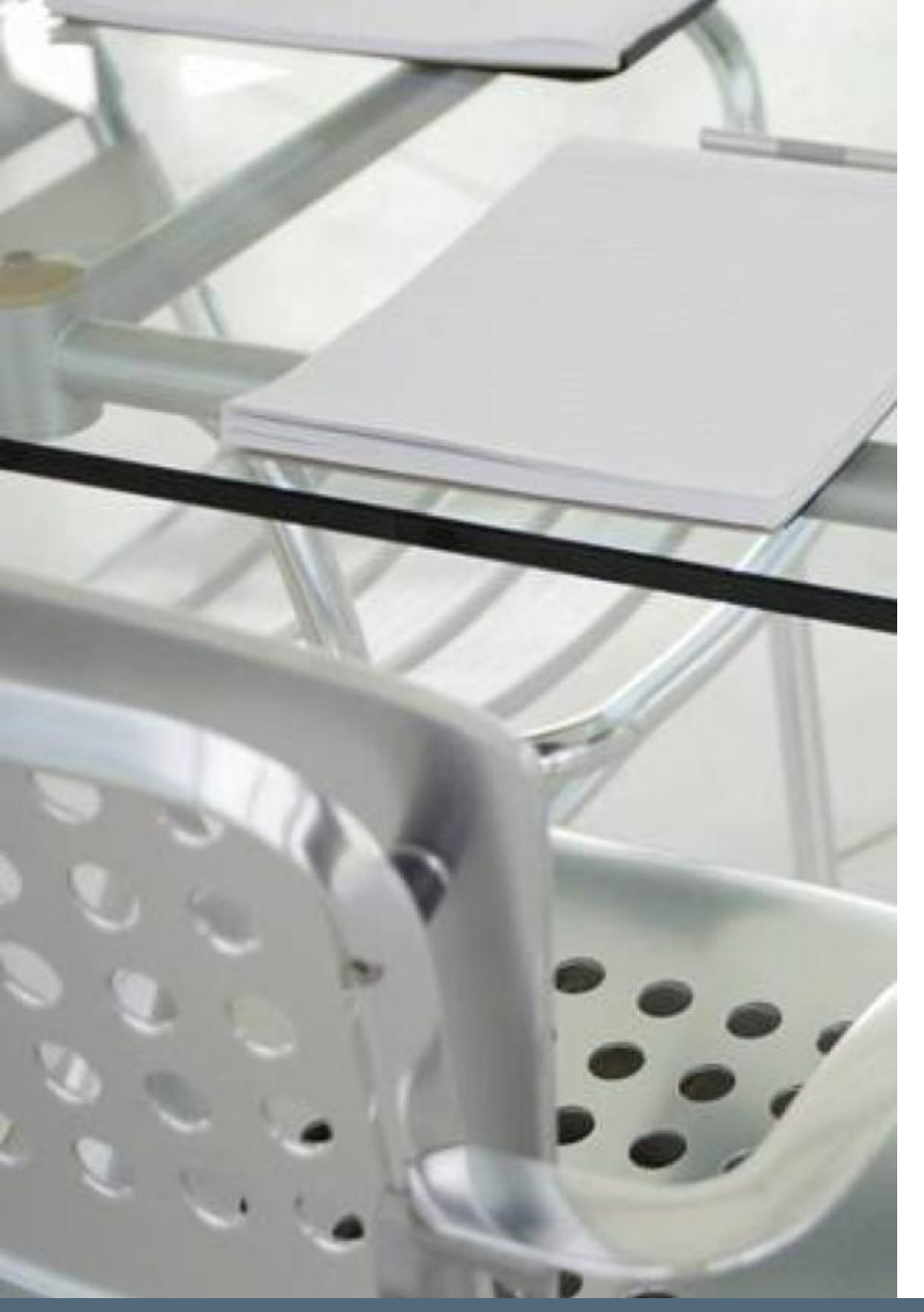

### Registrazione e primo accesso

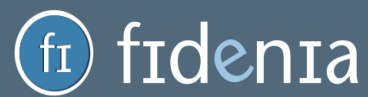

#### Registrazione docente

nta

Per registrarsi a Fidenia come docente è sufficiente accedere a <u>www.fidenia.com</u> e scegliere la tipologia di utente "professore". Sarà pertanto necessario inserire i propri dati anagrafici, la propria mail e una password. Arriverà quindi una mail all'indirizzo di posta indicato e sarà necessario cliccare sull'apposito link per confermare l'iscrizione.

| Re         | gistrati a<br>Che tipo di u | fideni                                                                                                    | a        |                                                                                                    |
|------------|-----------------------------|----------------------------------------------------------------------------------------------------|----------|----------------------------------------------------------------------------------------------------|
|            | m                           |                                                                                                    |          |                                                                                                    |
| Professore | Studente                    | Genitore                                                                                                    | Istituto |                                                                                                    |
|            | Nome*                       |                                                                                                    |          | Gentile Giac Fiorentino,<br>Grazie per la tua registrazione!                                                                                          |
|            | Data di nascita*            |                                                                                                    |          | Conferma la Registrazione                                                                                                    |
|            | Sesso                       | 1997 - 1997 - 1997 - 1997 - 1997 - 1997 - 1997 - 1997 - 1997 - 1997 - 1997 - 1997 - 1997 - 1997 - 1997 - 1997 - |          | oppure incolla il link qui sotto sul tuo browser: http://www.fidenia.com/fidenia-auth/account/validate?<br>auth=13094387-10ff-4a23-80c1-15d605492cd5  |
|            | Mail*                       |                                                                                                    |          | Se questa e-mail ti è giunta per errore, non devi fare nulla. Il tuo indirizzo sarà cancellato entro poche ore e non riceverai ulteriori<br>messaggi. |
|            | Conferma email*             |                                                                                                    |          |                                                                                                    |
|            | Password*                   | _                                                                                                    |          | Grazie!<br>Lo Staff di Fidenia                                                                                                    |

#### Scelta scuola

Una volta confermato l'account, viene chiesto all'utente di indicare la sua scuola di riferimento, scegliendola tramite l'apposito menu a tendina. Una volta individuata la propria scuola, sarà sufficiente cliccare sul simbolo + e quindi sul pulsante **Prosegui su Fidenia** per entrare all'interno del portale. Nel caso non fosse possibile rintracciare la propria scuola, cliccare sull'apposito form "Non trovi la tua scuola" per ricevere assistenza.

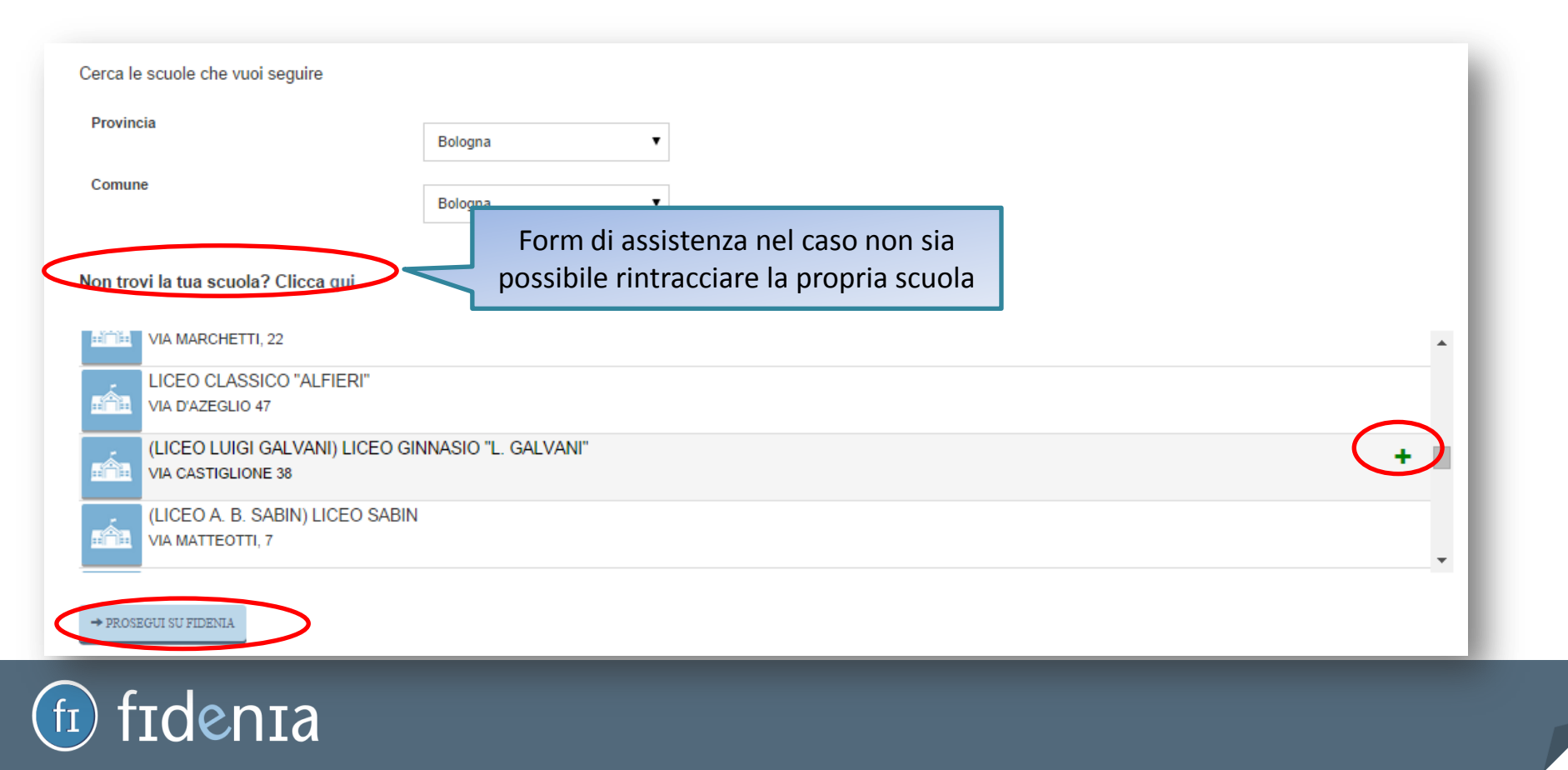

#### Registrazione studente

| Regi       | strati a<br><sup>Che tipo di ute</sup> | fideni   | a        |
|------------|----------------------------------------|----------|----------|
|            |                                        |          |          |
| Professore | Studente                               | Genitore | Istituto |
| C          | Codice corso*                          |          |          |
|            | Nome*                                  |          |          |
|            | Cognome*                               |          |          |
|            | Data di nascita*                       |          |          |
|            | Sesso                                  | *        |          |
|            | Username*                              |          |          |
|            | Mail (Opzionale)                       |          |          |
|            | Password*                              |          |          |
|            | Conferma password*                     |          |          |

denia

Per registrarsi a Fidenia gli studenti devono essere necessariamente in possesso di un "codice corso" fornito da un loro docente.

La seconda differenza fondamentale è che per gli studenti la mail è facoltativa: per accedere a Fidenia potranno indicare una semplice user e password. Inserendo il "codice corso",

risulteranno inoltre già parte della scuola a cui appartiene il corso.

#### Registrazione genitore

La registrazione del genitore avviene invece nell'identica modalità di quella del docente: indicando i propri data anagrafici, mail e password; confermando la registrazione tramite mail; selezionando la propria scuola di riferimento.

| Reg        | gistrati a fide<br>Che tipo di utente sei? | nia                                                      |                         |
|------------|--------------------------------------------|----------------------------------------------------------|-------------------------|
|            |                                            |                                                          |                         |
| Professore | Studente Genitore                          | Istituto                                                 |                         |
| <u></u>    | Nome*                                      | Benvenuto su Fidenia<br>Cerca le scuole che vuoi seguire |                         |
|            | Cognome*                                   | Provincia                                                | Bologna 🔻               |
|            | Data di nascita*                           | Comune                                                   | Bologna 🔻               |
|            | Sesso                                      | Non trovi la tua scuola? Clicca qui                      |                         |
|            | Mail*                                      | LICEO CLASSICO "ALFIERI"                                 |                         |
|            | Conferma email*                            | (LICEO LUIGI GALVANI) LICEO O                            | SINNASIO "L. GALVANI" + |
|            | Password*                                  | (LICEO A. B. SABIN) LICEO SABI                           | N                       |

#### fr fidenia

#### Messaggio di benvenuto

Al primo accesso a Fidenia, verrà visualizzato un messaggio di benvenuto (diverso per tipologia di utente) con illustrati i primi passaggi da compiere su Fidenia. Per chiudere il messaggio è sufficiente aggiornare la pagina o cliccare sull'apposita "x".

| La Ļ |                                                                                                    |
|------|----------------------------------------------------------------------------------------------------|
|      |                                                                                                    |
|      | Benvenuto su Fidenia!                                                                                                    |
|      | Scopri subito le funzionalità e gli strumenti social che ti accompagneranno nelle attività didattiche di tutti i giorni.                                                                                                    |
|      | Crea i tuoi corsi e invita i tuoi studenti ad iscriversi.                                                                                                    |
|      | Per creare un corso devi semplicemente accedere alla voce "Corsi" nella barra superiore e cliccare su "crea". Per ogni corso creato verrà generato il codice che dovrai tuoi studenti per permetterne l'iscrizione. A questo punto potrai condividere con loro ogni tipo di aggiornamento o risorsa, creare eventi a calendario, assegnare e valut verifiche online.                                                                                                    |
|      | Condividi i tuoi documenti e scopri le risorse pubbliche di Fidenia.                                                                                                    |
|      | Dalla voce "Risorse" della barra superiore potrai accedere alle tue "risorse personali", vale a dire uno spazio per conservare comodamente i tuoi file, organizzarli in car<br>condividerli all'occorrenza con gli altri utenti di Fidenia. Cliccando invece su "risorse pubbliche", troverai le risorse condivise pubblicamente dai docenti di Fidenia, che p<br>aggiungere alle tue risorse oppure alle risorse di un tuo corso o di un tuo gruppo.                                                                                    |
|      | Estendi la tua rete: cerca nuovi collegamenti e nuovi gruppi.                                                                                                    |
|      | Tramite la barra di ricerca posizionata nella barra superiore, troverai numerosi collegamenti, scuole, corsi e gruppi ai quali iscriverti. Potrai così condividere informazion<br>risorse con altri docenti anche di altre scuole, e far conoscere le tue idee, i tuoi progetti e le tue iniziative.                                                                                                    |
|      | Comunica facilmente tramite post, chat e messaggi.                                                                                                    |
|      | Con Fidenia, potrai comunicare in maniera rapida ed efficace con i tuoi collegamenti in diverse modalità: tramite post, pubblici o privati, sulla tua bacheca, nella bachec<br>collegamento o nella bacheca di un gruppo o di un corso al quale sei iscritto; tramite messaggi di posta, utilizzando il pulsante a forma di busta riportato nella barra sup<br>tramite chat, cliccando sul pulsante a forma di nuvoletta riportato in basso a destra, che ti permette di visualizzare i collegamenti online in quel determinato momento. |
|      | Ricorda: con Fidenia la scuola è davvero a portata di click!                                                                                                    |
|      | E se hai bisogno di altre informazioni, consulta il gruppo Fidenia Help Desk o contattaci all'indirizzo info@fidenia.com                                                                                                    |

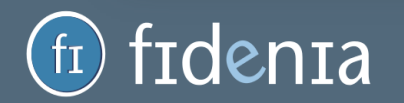

#### Home page - panoramica

fidenia

Dalla propria Home Page l'utente ha immediatamente accesso alle principali informazioni e funzionalità di Fidenia: dal calendario alla bacheca, dalle risorse agli strumenti didattici, dalle notifiche ai messaggi. Nella slide successiva vedremo in dettaglio le varie voci presenti.

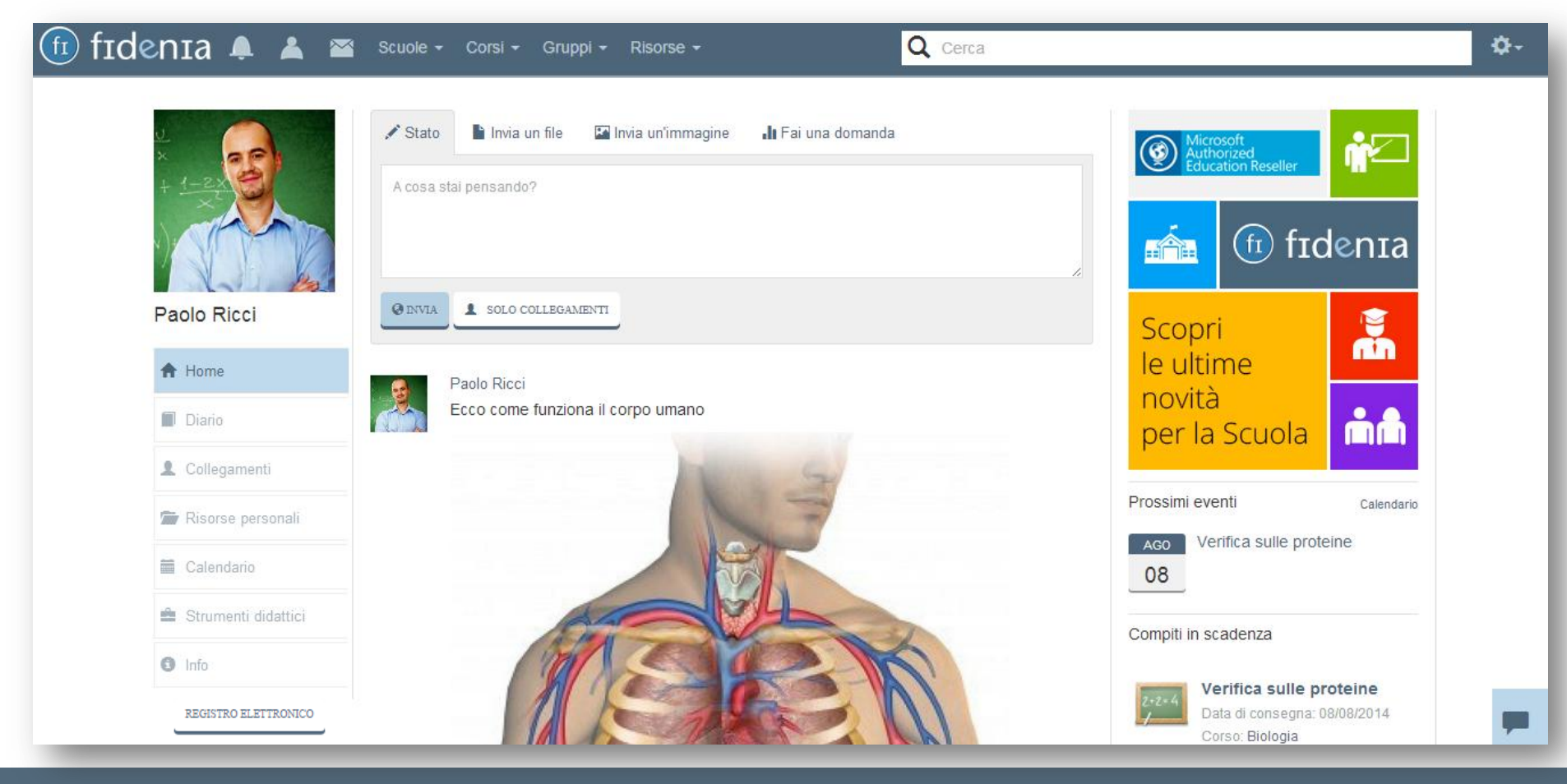

#### Home page - dettaglio

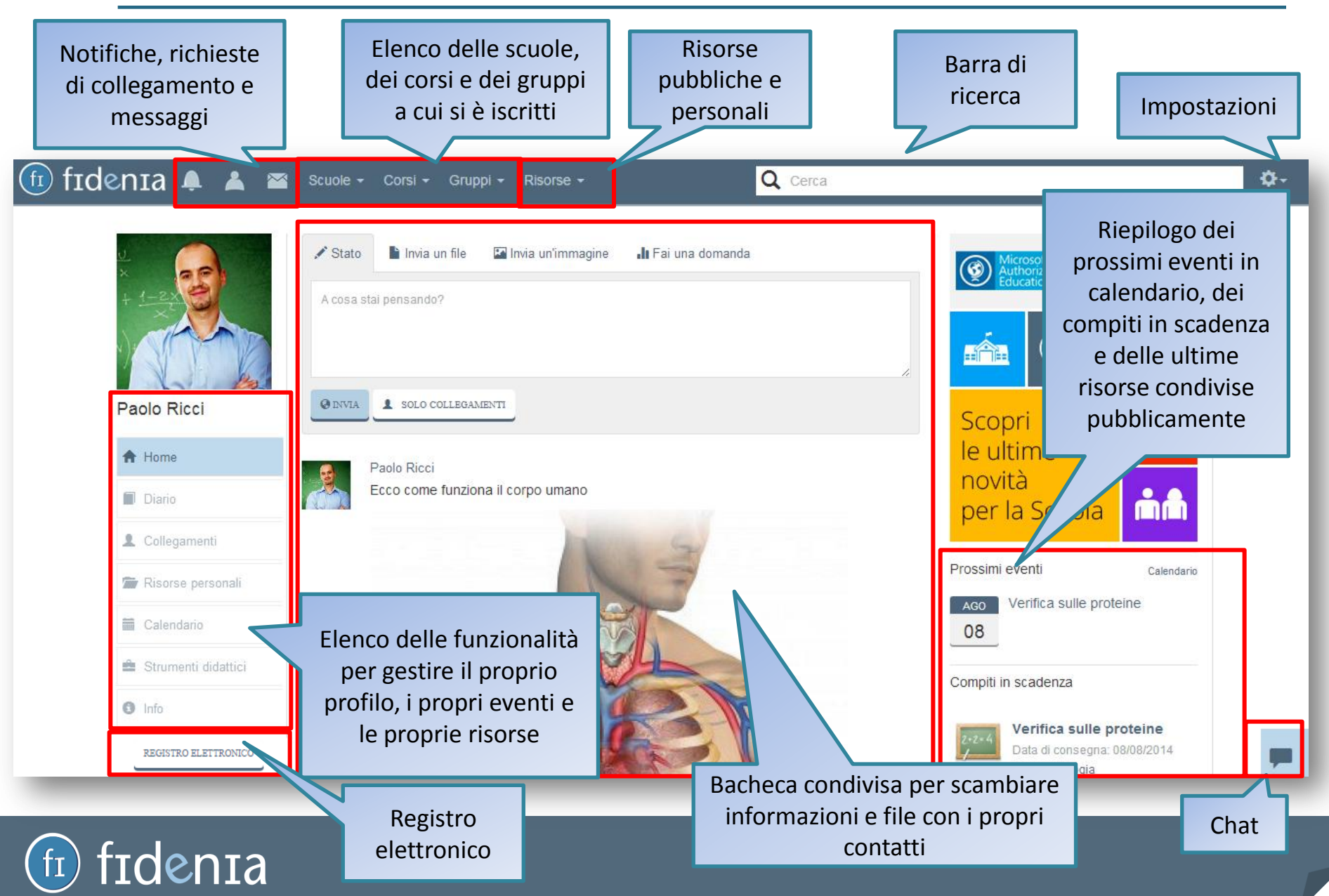

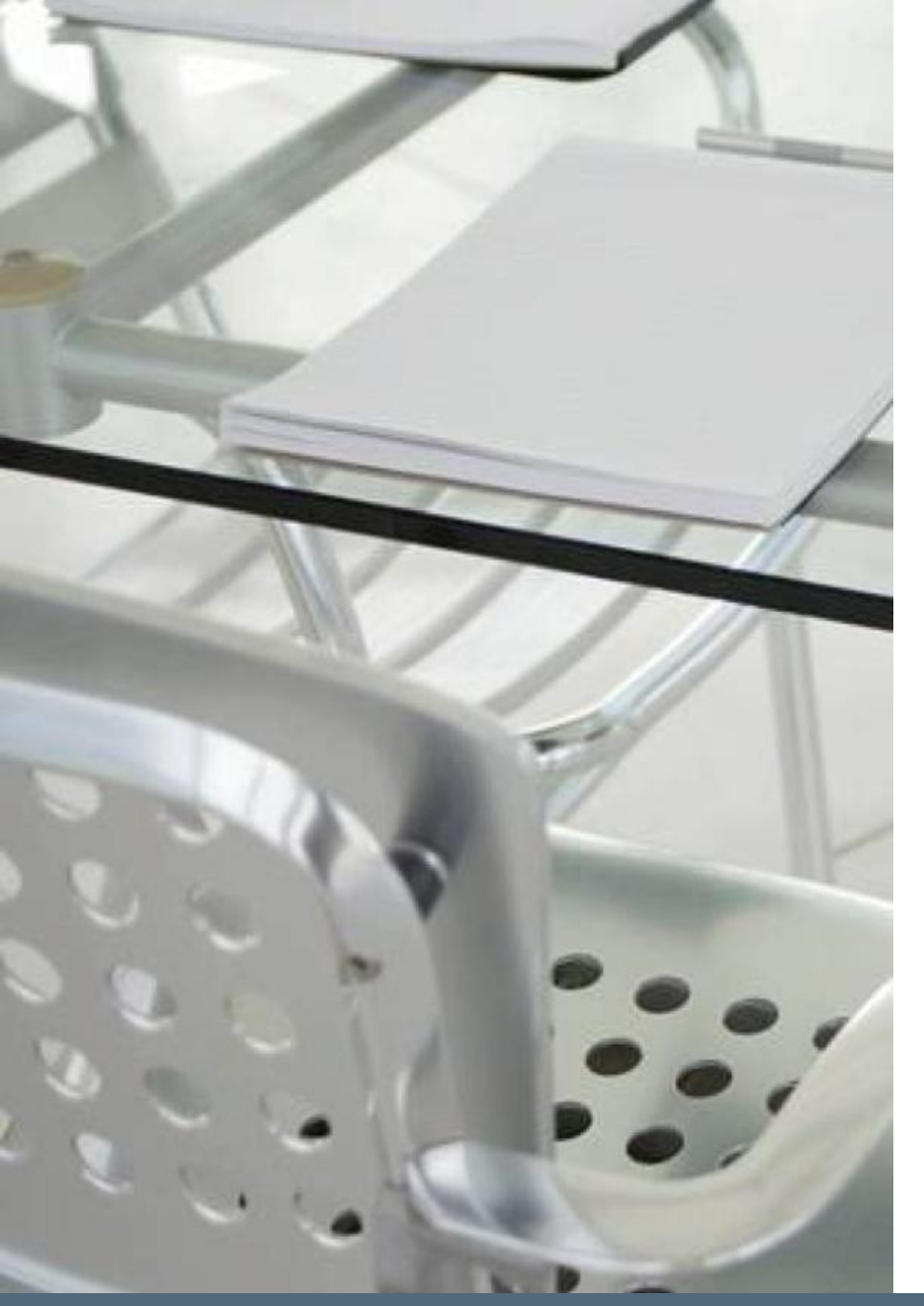

## Creazione corsi e gruppi

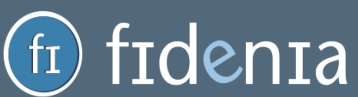

#### Creazione corsi

fidenia

Per creare un corso è necessario cliccare sulla voce **Corsi** presente nella barra superiore, quindi sul pulsante "crea".

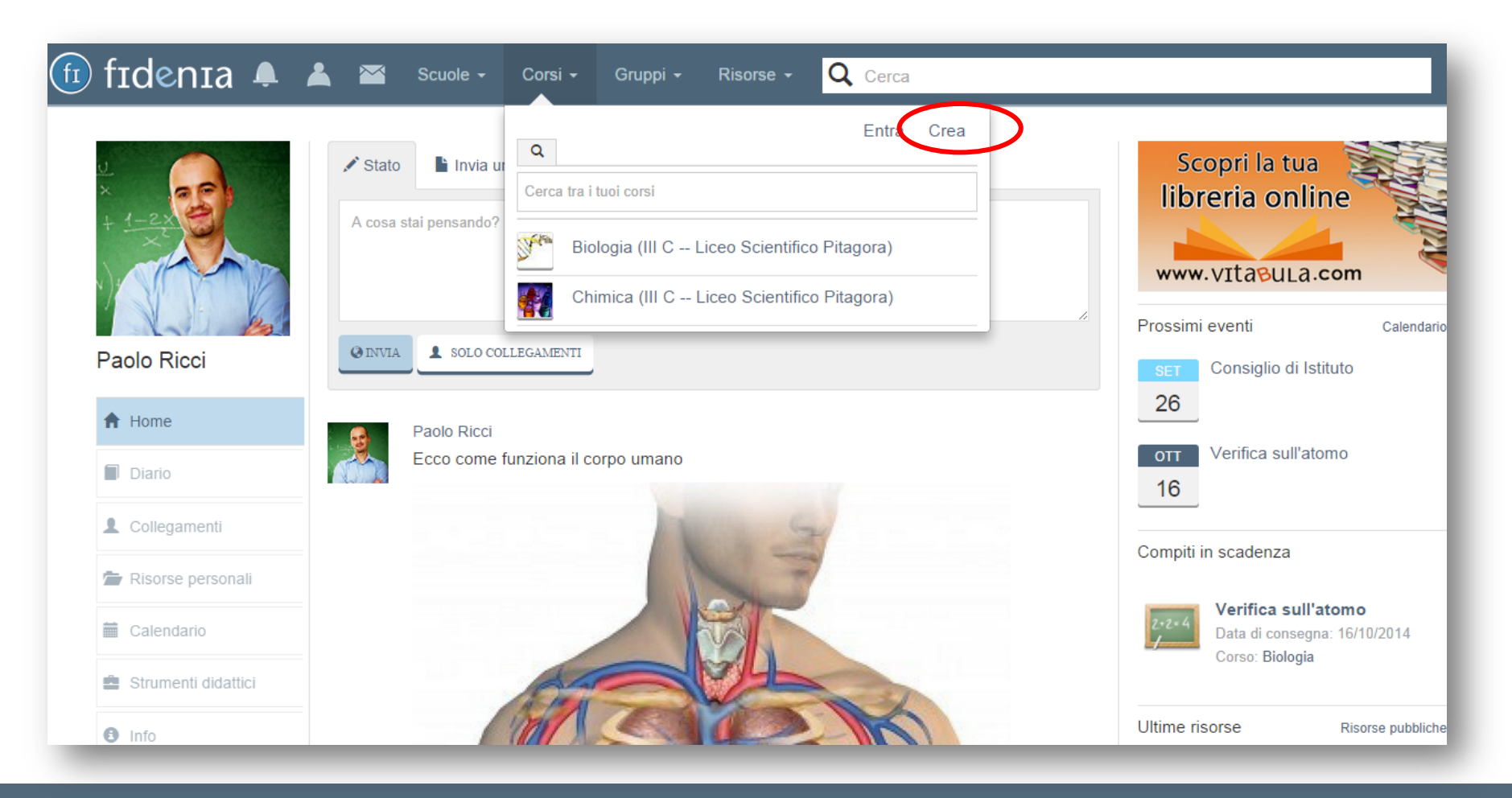

#### Form di creazione corso

| Crea un corso      |                            | ×           |
|--------------------|----------------------------|-------------|
| Nome               | Biologia                   |             |
| Descrizione        |                            |             |
| Scuola             | Liceo Scientifico Pitagora |             |
| Classe             | III T                      |             |
| Carica un'immagine |                            |             |
|                    |                            | Chiudi Crea |

denia

I dati da inserire per creare un corso sono:

- il nome del corso (es. Biologia);
- un'eventuale descrizione;
- l'indicazione della scuola e della classe di riferimento.
  È possibile inoltre caricare un'immagine.

Per quanto riguarda il campo scuola, non si tratta di un campo editabile, bensì comparirà un menu a tendina con l'elenco delle scuole di cui si è follower.

| Scuola | lid                         |  |
|--------|-----------------------------|--|
|        | Ricerca istituto            |  |
| Classe | Eliceo Scientifico Pitagora |  |

#### Codice corso

Per ogni corso creato viene generato un "codice corso" (visibile dall'amministratore nella pagina del corso). Si tratta del codice che il docente dovrà dare ai propri studenti per farli iscrivere al corso.

|              | fidenia 🔺                                                                                   | Scuole - Corsi - Gruppi - Risorse - Q Cerca                                                                                                    |
|--------------|---------------------------------------------------------------------------------------------|----------------------------------------------------------------------------------------------------|
| Codice corso | Liceo Scientifico<br>Pitagora<br>Biologia                                                   | VINUA SOLO COLLEGAMENTI<br>Luca Tivoli > Biologia<br>Filosofia e neuroscienze.doc<br>Ciao a tutti, quest'approfondimento sulle Neuroscienze mi sembra molto interessante Che ne<br>pensate? |
|              | <ul> <li>Strumenti didattici</li> <li>Info</li> <li>Codice ×<br/>0E9E-B5FC reset</li> </ul> | Diego Rivera Grazie Luca, davvero interessante!<br>Mo Mi piace 20 Feb 2014<br>scrivi un commento<br>CONSIGNTA                                                                               |

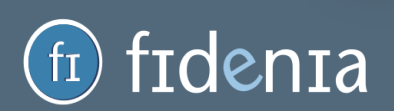

#### Iscrizione studenti tramite codice

denta

Gli studenti potranno inserire il "codice corso" in fase di registrazione e risulteranno immediatamente iscritti al corso e alla scuola di riferimento (vedi pag. 6). Se sono già registrati a Fidenia, invece, potranno iscriversi al corso cliccando sulla voce **Corsi** e sul pulsante "entra". Si aprirà quindi un form in cui inserire il codice corso.

| Entra                                                                                                    |                                                                                                    |                                                                                                    |
|----------------------------------------------------------------------------------------------------|----------------------------------------------------------------------------------------------------|----------------------------------------------------------------------------------------------------|
| ato Invia ur Cerca tra i tuoi corsi                                                                          |                                                                                                    |                                                                                                    |
| sa stai pensando?<br>Biologia (III C Liceo Scientifico Pitagora)                                             | Entra nel gruppo                                                                                                    | ×                                                                                                    |
| VIA PUBBLIC Filosofia ( III C)                                                                               | Codice es: 1234-5678                                                                                                    |                                                                                                    |
| Amministratore Fidenia<br>Ormai ci siamo è alle porte, per alcuni c'è già stato per molti altri inizierà tra |                                                                                                    | Chiudi                                                                                                    |
| giorni stiamo parlando del BACK TO SCHOOLIII e voi siete pronti per ripart                                   |                                                                                                    |                                                                                                    |
|                                                                                                    |                                                                                                    |                                                                                                    |
|                                                                                                    |                                                                                                    |                                                                                                    |
|                                                                                                    | Cerca tra i tuoi corsi         sa stai pensando?         Image: Sa stai pensando?         Image: Sa stai pen | Image: State in the initial initial initinitinitial initial initial initial initial |

#### Iscrizione studenti tramite invito

In alternativa al codice, è anche possibile inviare un invito di iscrizione al corso ai propri collegamenti. Per farlo è necessario entrare nella sezione *Membri* del corso e cliccare su "invita un collegamento". Si aprirà quindi l'apposito form per selezionare gli utenti da invitare.

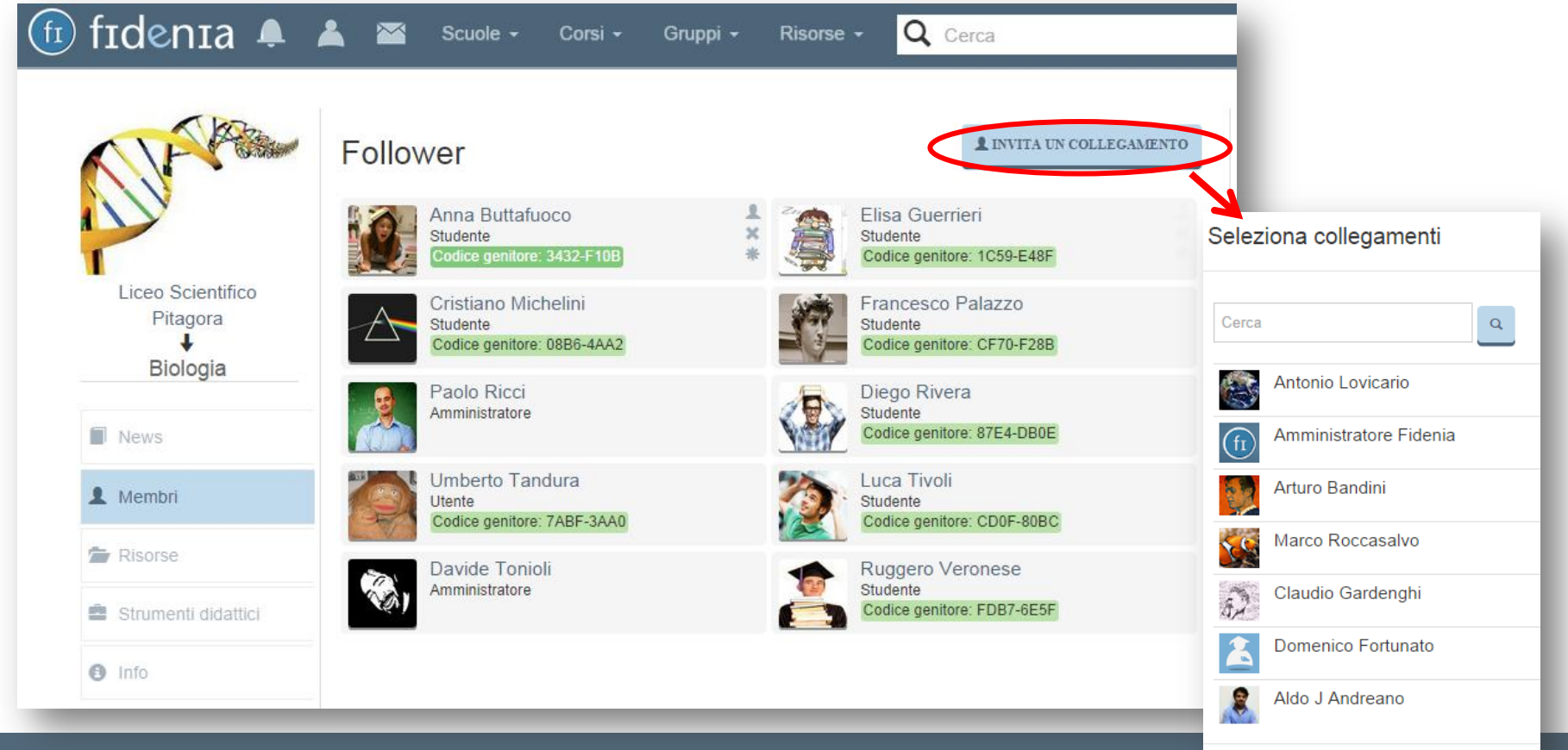

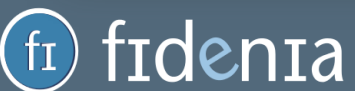

#### Bacheca del corso

fidenia

Dalla bacheca del corso è possibile dialogare con i propri studenti, inviare immagini o documenti e creare sondaggi. Il contenuto di questi dialoghi è visibile ai soli membri del corso.

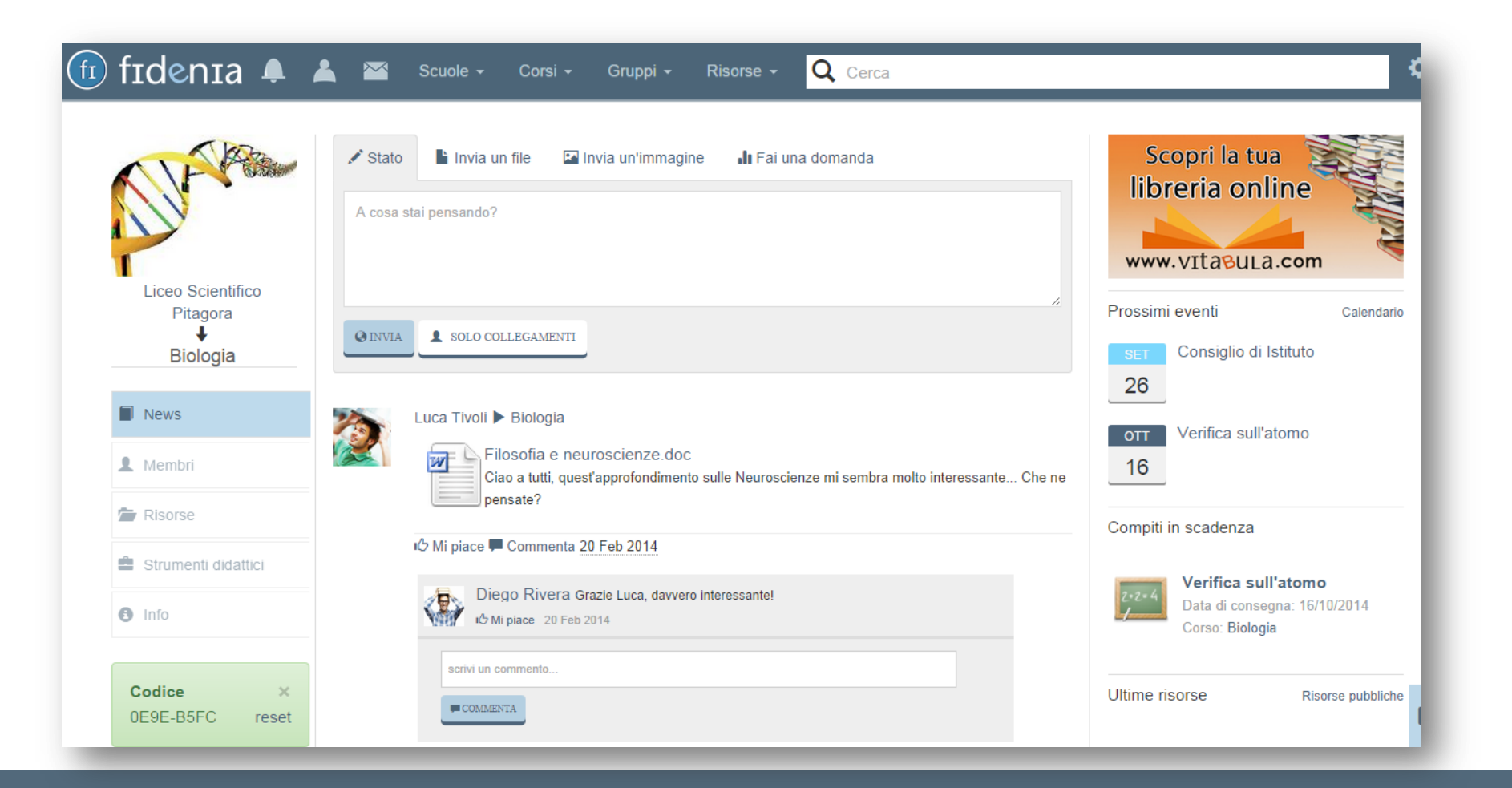

#### fī

#### Membri del corso

In questa sezione vengono visualizzati i membri del corso. Per ogni studente vi sono tre pulsanti che permettono di: 1) nominarli amministratori del corso; 2) rimuoverli dal corso; 3) cambiargli la password. Quest'ultima funzione in particolare risulta molto comoda nel caso che lo studente non ricordi più la password di registrazione.

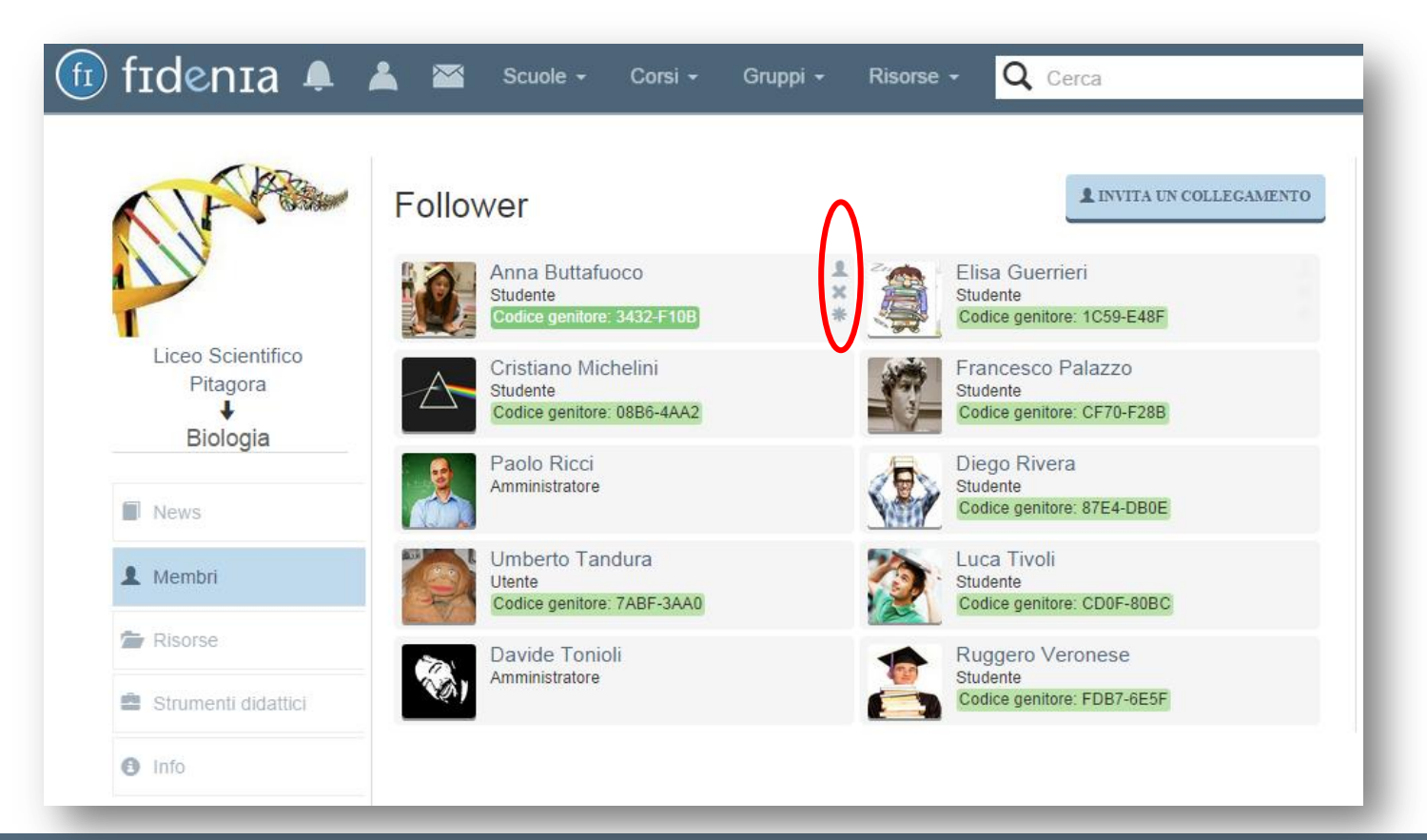

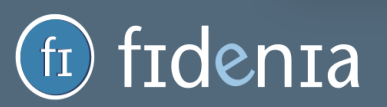

#### Risorse del corso

Alla sezione *Risorse* si trovano invece tutti i documenti condivisi dai membri del corso, eventualmente organizzati in cartelle e sottocartelle. Segnaliamo che non è possibile inserire file direttamente nella sezione risorse del corso: sarà necessario inserirli tra le proprie risorse e poi condividerli con il corso desiderato (vedi <u>pag. 37</u>). Tale regola vale anche per scuole e gruppi.

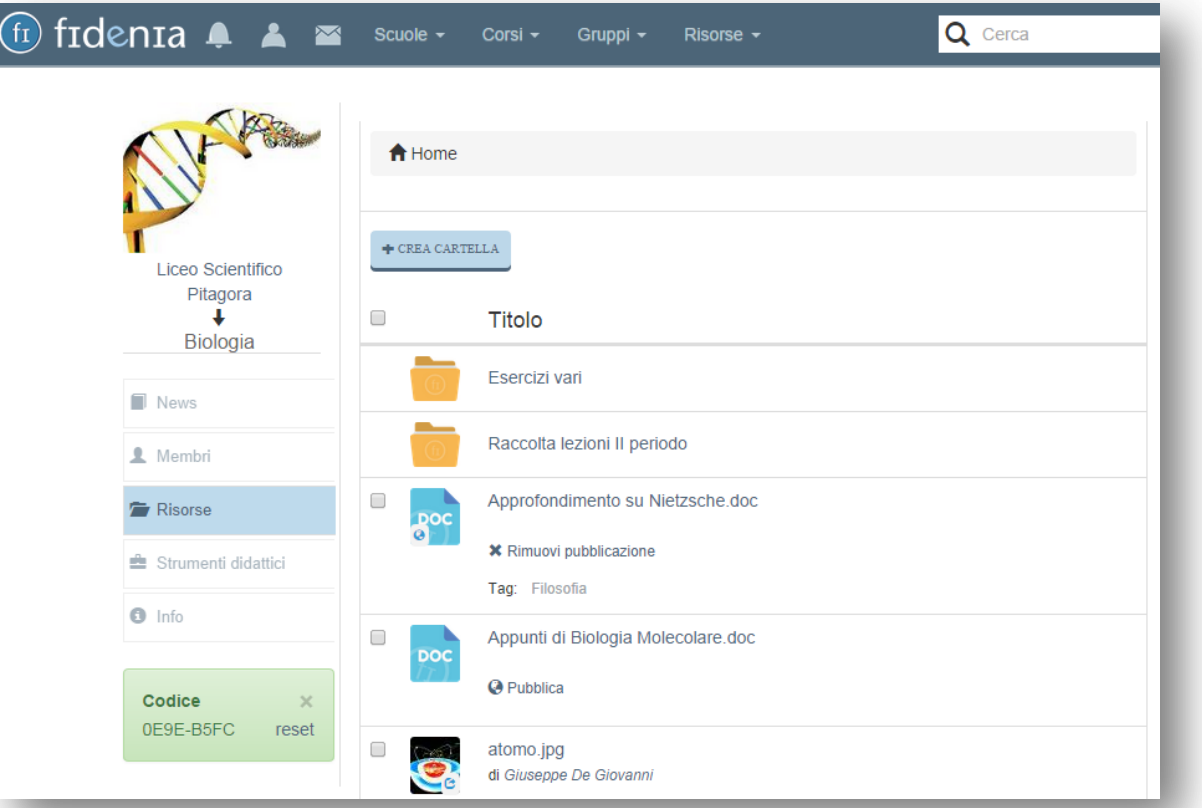

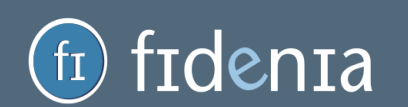

#### Strumenti didattici

Dalla sezione *Strumenti didattici* è possibile inviare verifiche online, così come visualizzare le verifiche già create distinte tra "in scadenza" e "scadute". Per creare un nuovo compito cliccare sull'apposito pulsante "aggiungi compito".

| 🏛 fidenia 🌲 🔺 🛎                                       | Scuole - Corsi - Gruppi - Risorse -                          | Q Cerca            |
|-------------------------------------------------------|--------------------------------------------------------------|--------------------|
|                                                       | ♠ Biologia / 🔳 Lista di compiti                              |                    |
| Liceo Scientifico<br>Pitagora<br>↓<br>Biologia        | In scadenza                                                  | + AGGIUNGI COMPITO |
| News                                                  | Verifica sull'atomo<br>Data di consegna: 16/10/2014          |                    |
| 2 Membri                                              | Scaduti                                                      |                    |
| <ul><li>Risorse</li><li>Strumenti didattici</li></ul> | compitoPROVA123<br>Data di consegna: 01/05/2014              |                    |
| Info                                                  | <b>Verifica di biologia</b><br>Data di consegna: 05/09/2014  |                    |
| Codice ×<br>0E9E-B5FC reset                           | Verifica di chimica organica<br>Data di consegna: 30/06/2014 |                    |

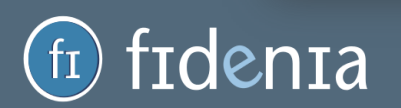

#### Creazione compito

| Creazione compito                                                                                                    | × |
|----------------------------------------------------------------------------------------------------|---|
| Nome                                                                                                    |   |
| Verifica sulle proteine                                                                                                    |   |
| Descrizione                                                                                                    | _ |
| 🐰 🔓 🛱 🕼 🐟 🥕 💖 - 📾 🖘 🏴 🔛 🎛 🚍 🖸 🔂 🔂 Sorgente                                                                                                    |   |
| <b>B</b> $I \rightarrow I_x$ $\downarrow \equiv : \equiv   : \equiv   : =   : =   : =   : =   : =   : =   : =   : =   : =   : =   : =   : =   : =   : =   : =   : =   : =   : =   : =   : =   : =   : =   : =   : =   : =   : =   : =   : =   : =   : = : =$ |   |
| 1) Indica le caratteristiche principali delle proteine;                                                                                                    | • |
| 2) Specifica la differenza tra "sintesi biologica" e "sintesi artificiale";                                                                                                    |   |
| 3) Illustra in dettaglio cosa si intende per "funzione enzimatica";                                                                                                    |   |
| 4) Spiega in dettaglio gli elementi riportati nella figura sotto riportata:                                                                                                    |   |
| Catena proteica neosintetizzata                                                                                                    | Ŧ |
| body p                                                                                                    |   |
| Data di consegna                                                                                                    | _ |
| 08/11/2014                                                                                                    |   |
| Scala voto                                                                                                    |   |
| Decimi T                                                                                                    |   |
|                                                                                                    |   |
| Chiudi Crea compito                                                                                                    |   |

I dati da inserire per creare un compito sono:

- il nome della verifica;

- la descrizione (contenente testo, immagini, tabelle, elementi multimediali, ecc.);
  la data ultima di consegna;
- la scala di voto (es. decimi).

Ogni studente riceverà quindi una notifica per avvisarlo della creazione del compito, la cui scadenza sarà visibile anche a calendario e in home page alla voce **Prossimi eventi.** 

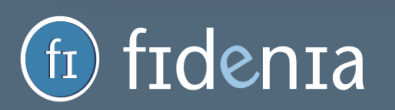

#### Visualizzazione compito

Per visualizzare il compito assegnato, lo studente dovrà accedere alla sezione *Strumenti didattici* e cliccare sul compito in questione. Potrà anche inviare un elaborato cliccando sul pulsante "posta elaborato".

| 🗊 fidenia 🜲 🔺 🛎                                | Scuole - Corsi - Gruppi - Risorse -                                                                                                    |
|------------------------------------------------|----------------------------------------------------------------------------------------------------|
|                                                | ▲ Biologia / 国 Lista dei compiti / ■ Verifica sulle proteine                                                                                                    |
| Liceo Scientifico<br>Pitagora<br>↓<br>Biologia | Verifica sulle proteine Da consegnare entro: 08/11/2014 Tipo di votazione: Decimi Nessun elaborato inviato                                                                   |
| News                                           | Voto: Nessun voto Assegnato il: 16/09/2014                                                                                                    |
| L Membri                                       | 1) Indica le caratteristiche principali delle proteine;                                                                                                    |
| 🚈 Risorse                                      | 2) Specifica la differenza tra "sintesi biologica" e "sintesi artificiale";                                                                                                  |
| 🚔 Strumenti didattici                          | <ul> <li>3) Illustra in dettaglio cosa si intende per "funzione enzimatica";</li> <li>4) Spiega in dettaglio gli elementi riportati nella figura sotto riportata:</li> </ul> |
| Info                                           | Catena proteica neosintetizzata<br>Amminoacido<br>Sub-<br>unità<br>maggiore                                                                                                  |

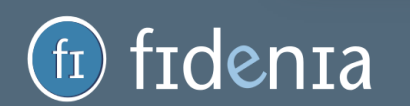

#### Invio elaborato da parte dello studente

Sarà quindi possibile inviare un file caricandolo dal proprio dispositivo o compilare l'elaborato direttamente online. Non appena inviato, arriverà una notifica al docente che potrà visualizzare online l'elaborato e valutarlo.

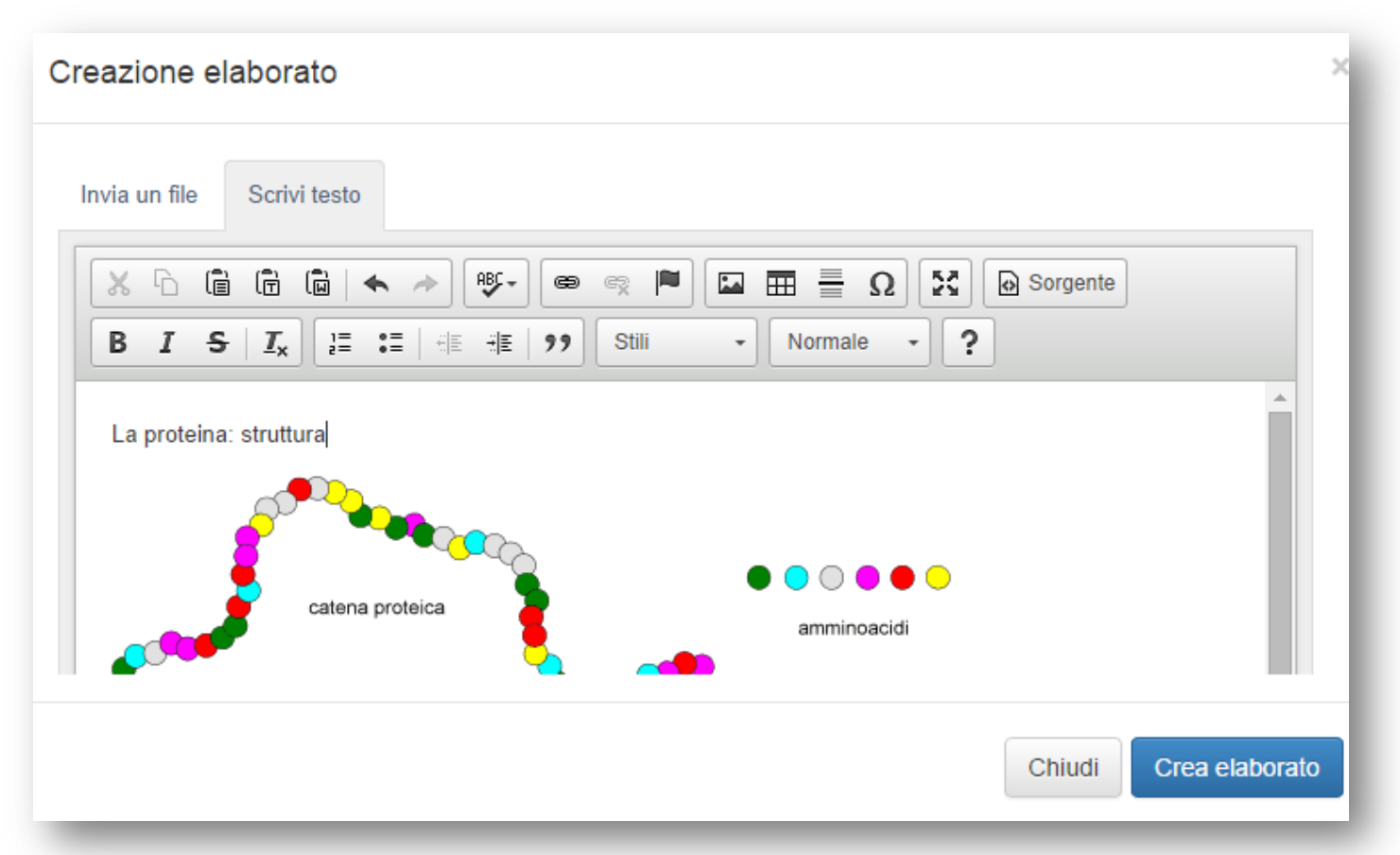

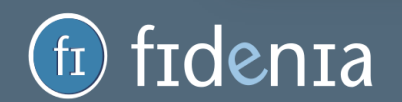

#### Assegnazione voti a studenti

idenia

Accedendo alla schermata dell'ordine, il docente visualizza l'elenco dei propri studenti con l'indicazione se hanno consegnato il compito o meno e gli eventuali voti assegnati.

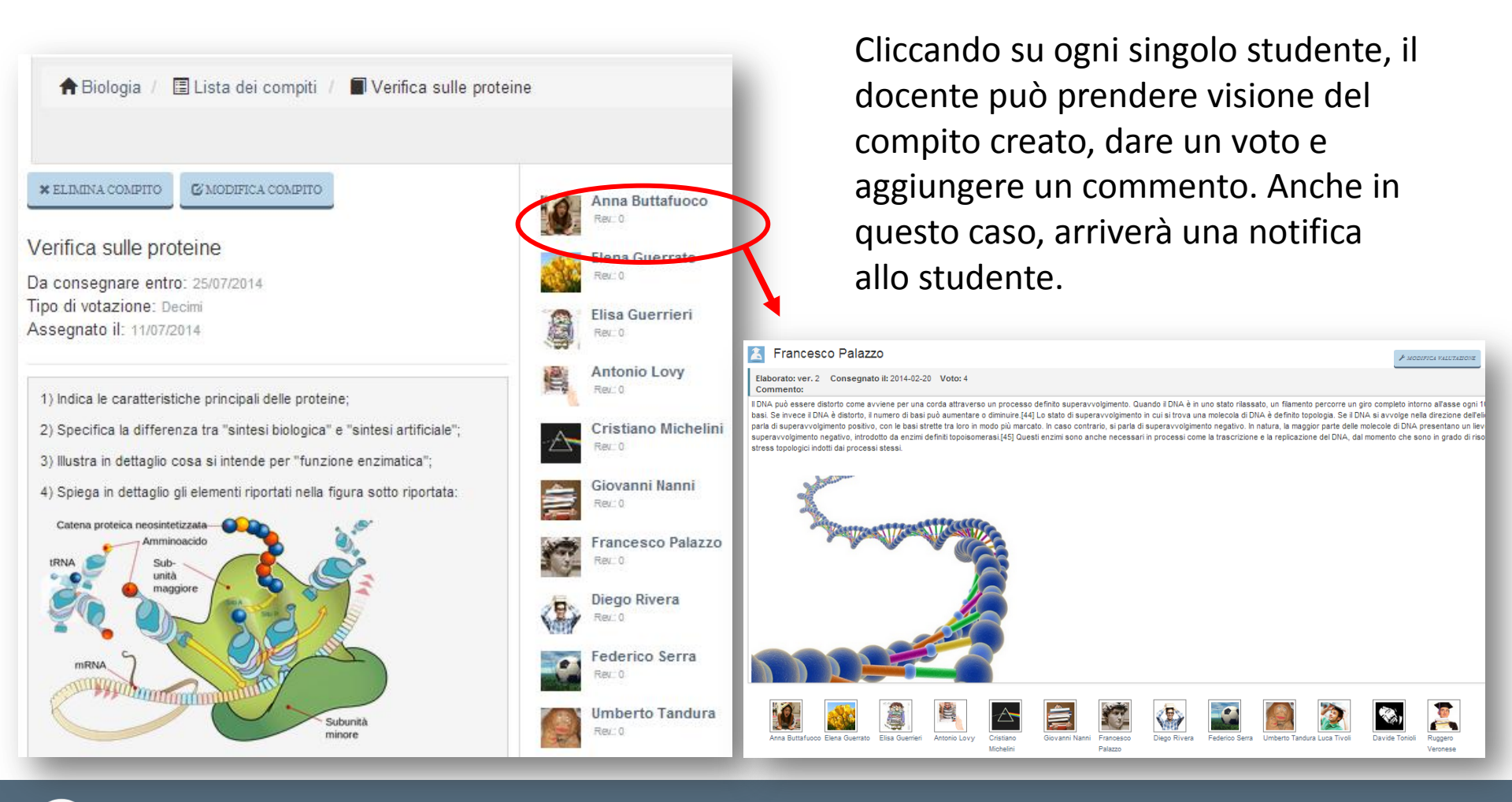

#### Creazione gruppi

Qualsiasi utente può creare un gruppo su Fidenia: un genitore, ad esempio, potrà creare il gruppo del comitato genitori di una determinata scuola, un docente potrà creare il gruppo degli studiosi di una determinata disciplina, ecc. Per creare un gruppo è sufficiente cliccare alla voce *Gruppi* sul pulsante "crea", selezionando se si tratta di un gruppo aperto a tutti, chiuso o privato.

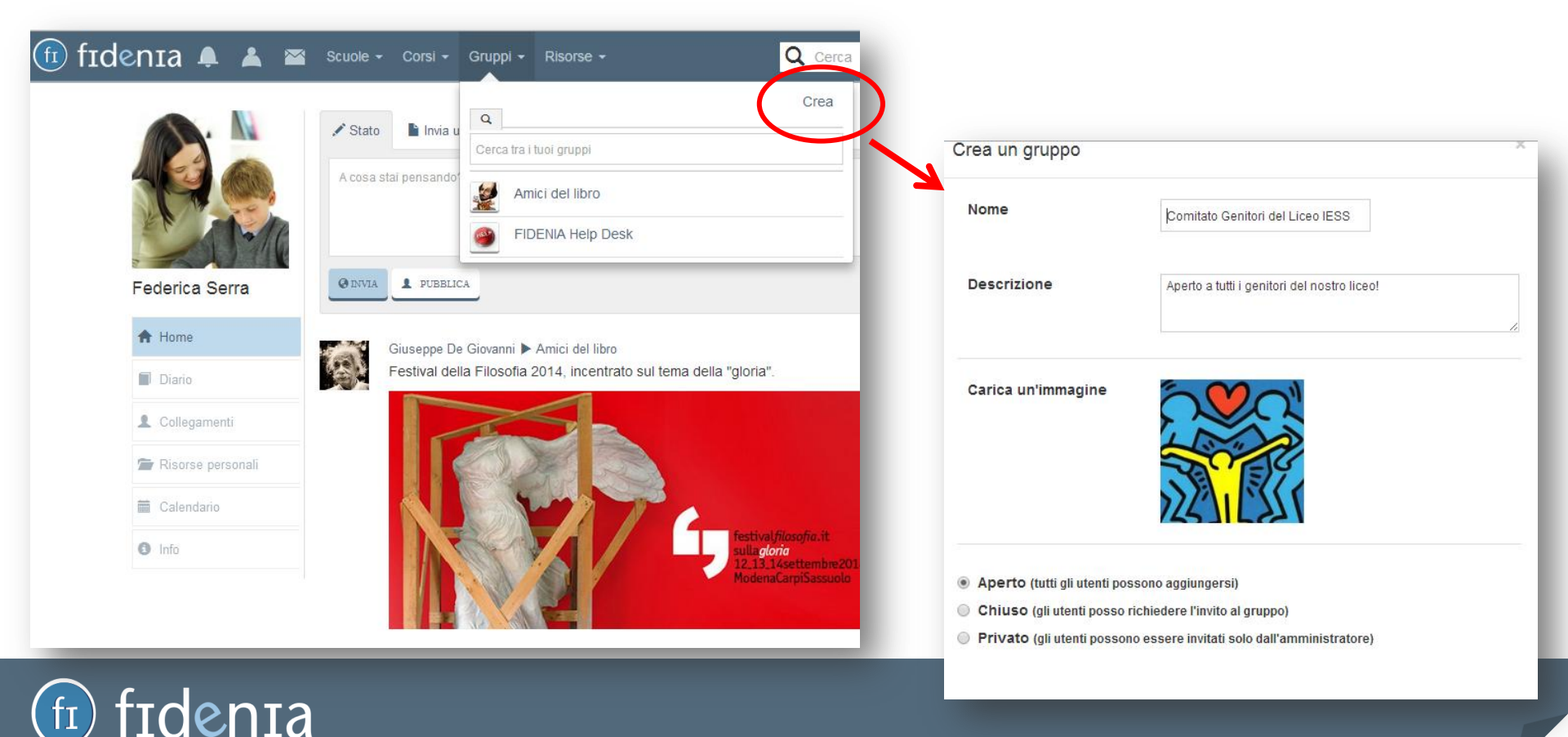

#### Iscrizione ai gruppi

tdenta

Così come per i corsi, per ogni gruppo viene generato un codice gruppo per permetterne l'iscrizione. In alternativa, è ugualmente possibile iscriversi o perché si è ricevuto un invito da parte dell'amministratore del gruppo, o perché si richiede autonomamente l'iscrizione all'amministratore trovando il corso tramite barra di ricerca (vedi <u>pag. 54</u>).

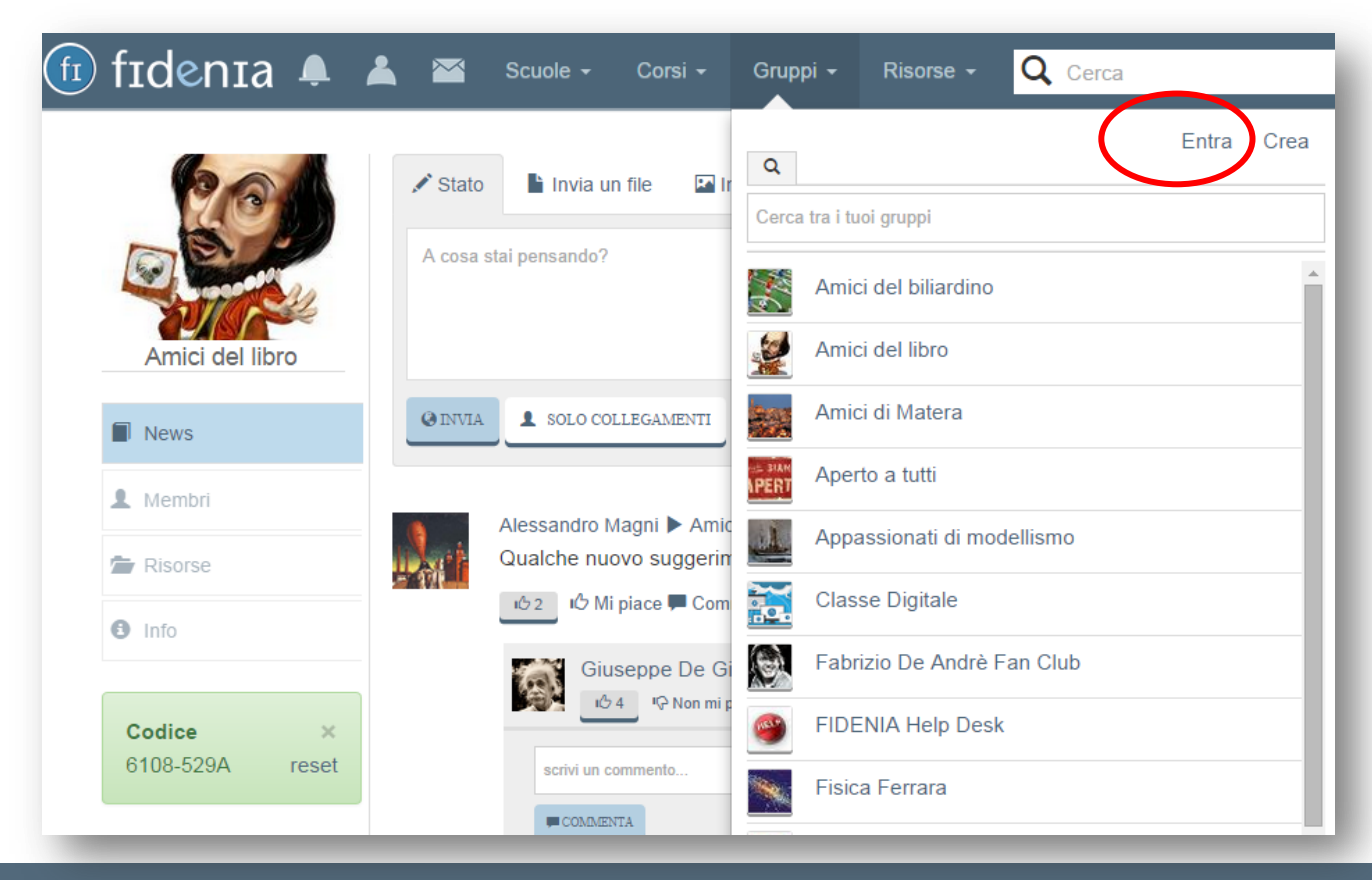

Per questioni di sicurezza, gli studenti possono iscriversi solo tramite codice. L'iscrizione tramite codice avviene alla stessa maniera del corso, accedendo quindi al menu **Gruppi**, cliccando su "entra" e inserendo il codice nel form predisposto.

### Pagina del gruppo

La pagina del gruppo contiene principalmente una bacheca per lo scambio di informazioni e file tra utenti e uno spazio risorse. Anche in questo caso, non è possibile inserire risorse direttamente nel gruppo ma possono essere condivise dal proprio spazio risorse (vedi <u>pag. 37</u>).

| 4 |
|---|
|   |
|   |
|   |

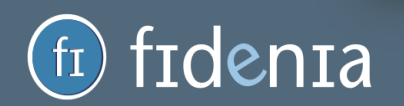

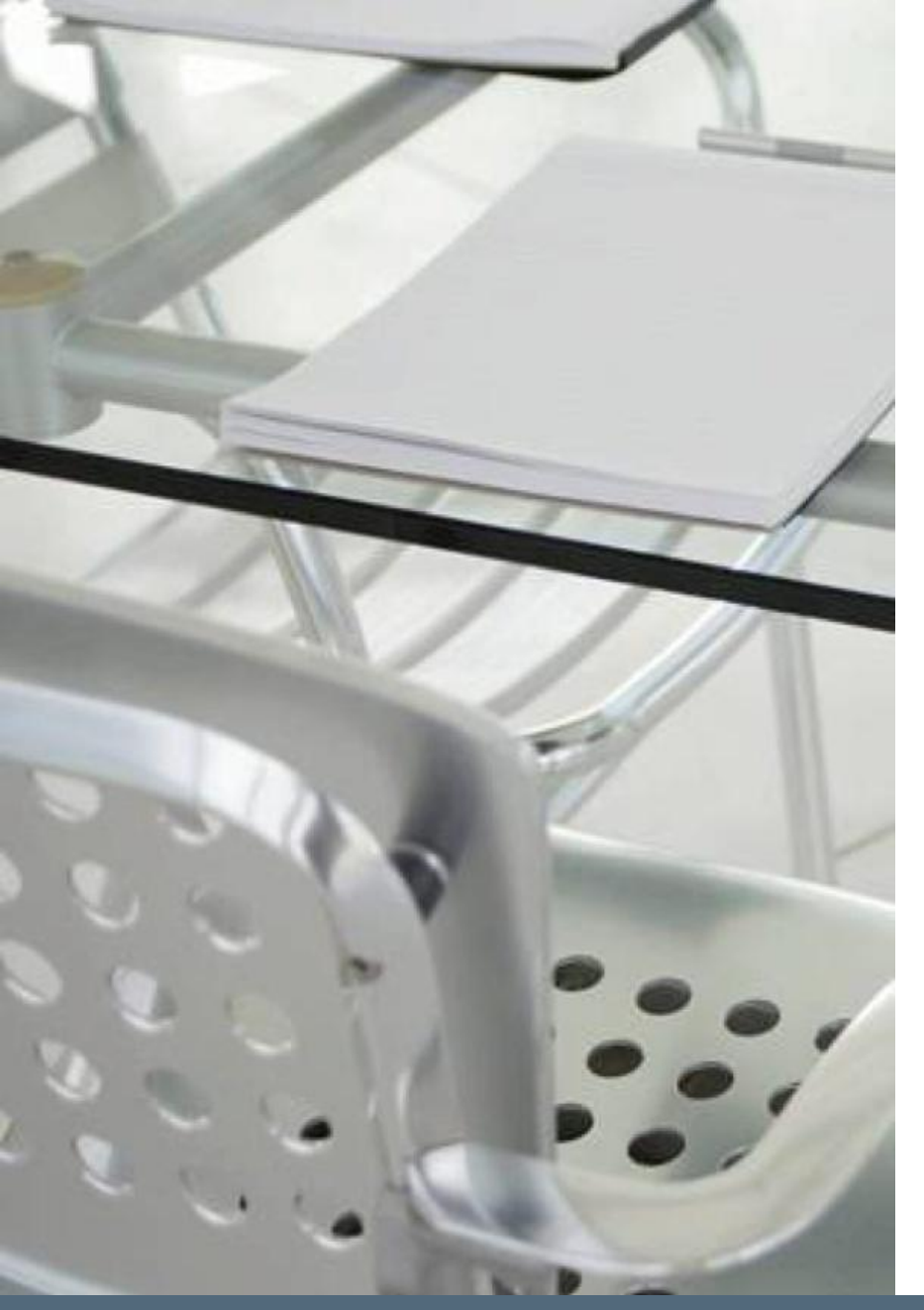

## Pagina della scuola

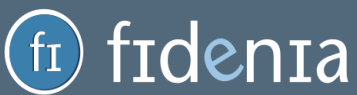

#### Accesso alla pagina della scuola

Per accedere alla pagina della scuola cliccare alla voce *Scuole* del menu superiore. Sarà qui presente il nome della scuola (o delle scuole) indicate in fase di registrazione (vedi <u>pag. 5</u>) o inserite successivamente tramite barra di ricerca (vedi <u>pag 54</u>).

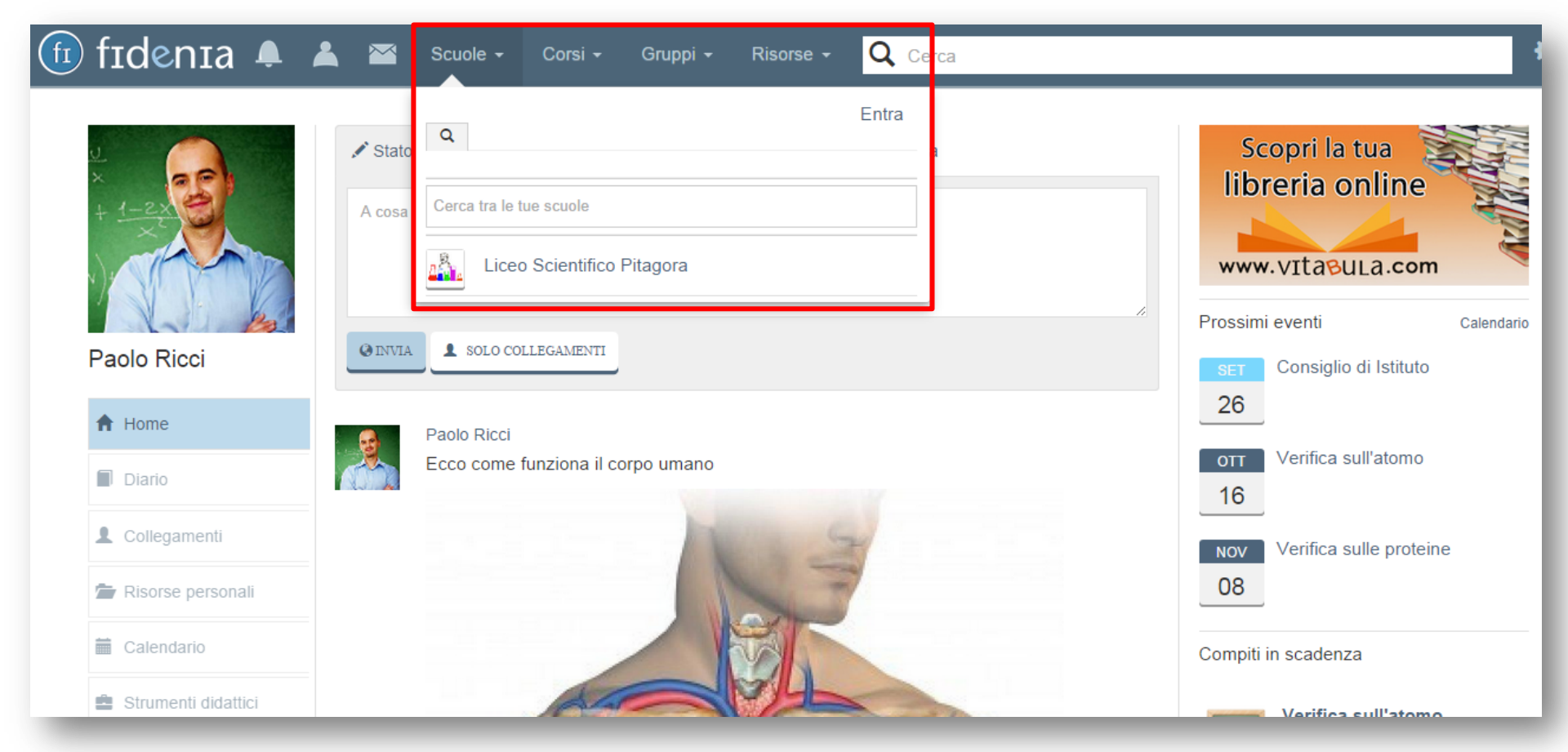

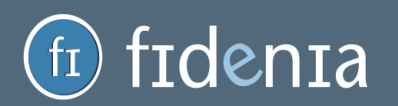

#### Istituto premium

Se la scuola in questione ha attivato le funzionalità "<u>premium</u>" di Fidenia, sarà possibile per gli utenti che vi fanno parte aver accesso alle funzionalità illustrate nelle slide successive. In caso contrario, tali funzionalità non saranno cliccabili. È comunque necessario diventare follower di una scuola anche non premium per poter creare i corsi associandoli alla scuola.

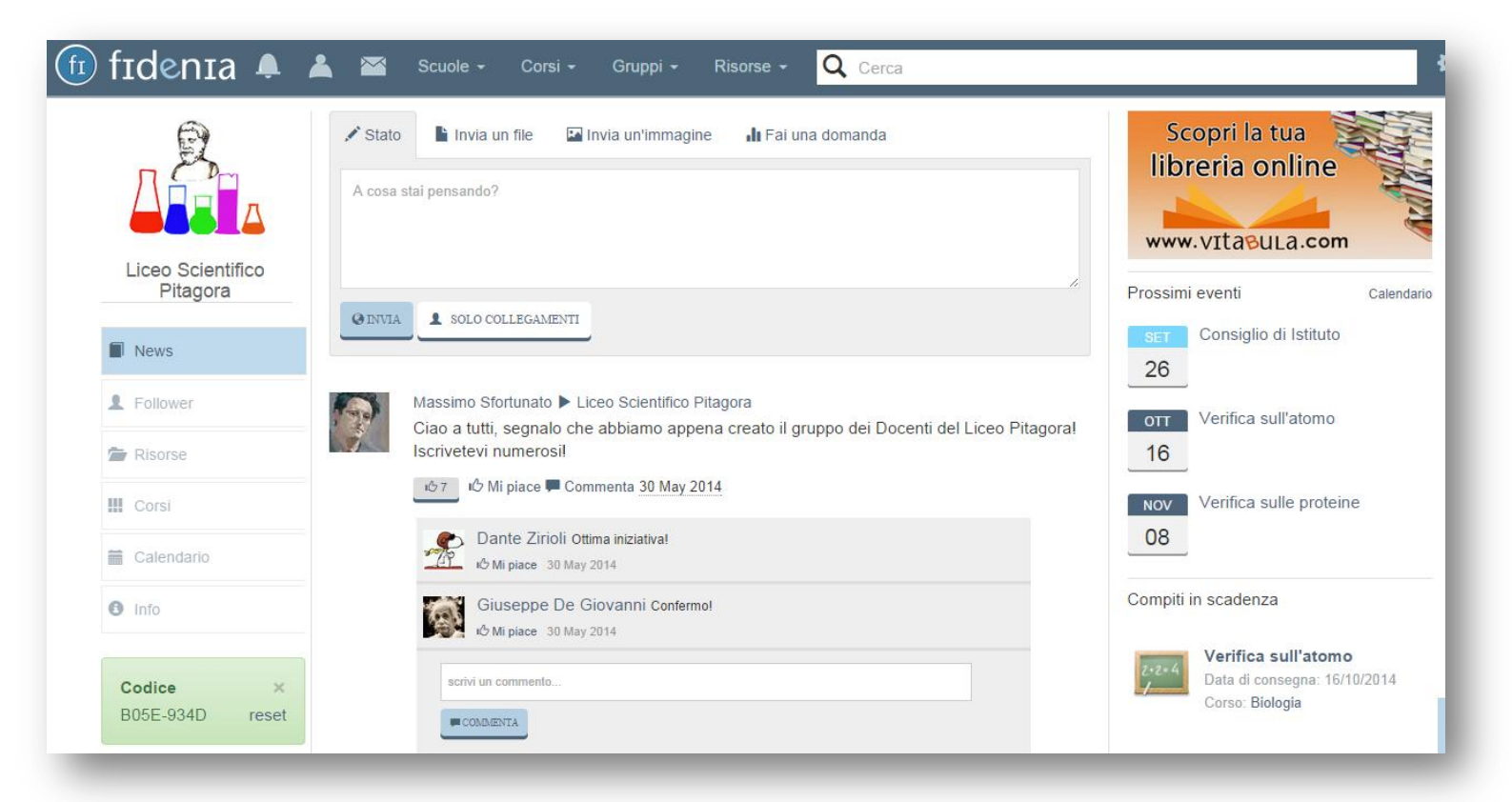

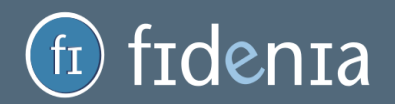

#### Funzionalità premium

**identa** 

Le scuole "premium" possono: personalizzare la propria **immagine** di profilo; attivare la **bacheca di istituto**, per inviare comunicazioni, condividere immagini e documenti, creare sondaggi; attivare la sezione **risorse** per i documenti condivisi tra gli utenti della scuola; visualizzare i **corsi** attivi su Fidenia nel proprio istituto; creare **eventi di istituto** nel calendario.

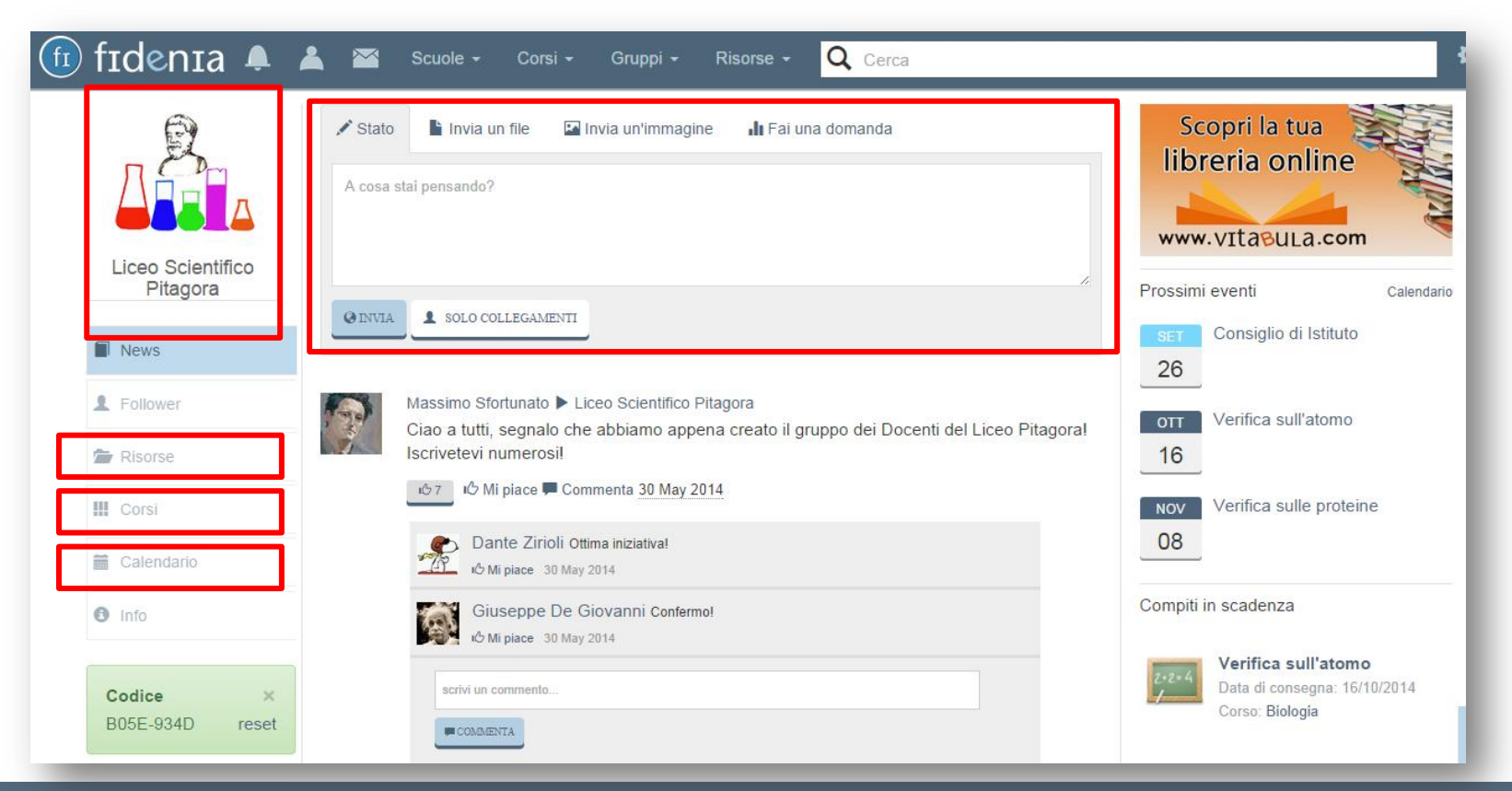

#### Bacheca d'istituto

A differenza di quanto accade per i corsi o per i gruppi, l'amministratore o gli amministratori della scuola possono scrivere i post direttamente a nome della scuola. I post in questione saranno pertanto visualizzati dagli altri utenti con l'icona e il nome del loro istituto.

| 🗊 fidenia 🜲 🛛                             | 🖺 🖾 Scuole - Corsi - Gruppi - Risorse - 📿 Cerca                                                                                                    |
|-------------------------------------------|----------------------------------------------------------------------------------------------------|
| Liceo Scientifico<br>Pitagora             | ✓ Stato Invia un file Invia un'immagine Invia domanda A cosa stai pensando?                                                                                         |
| News     Follower                         | Liceo Scientifico Pitagora<br>Buon inizio anno scolastico a tutti gli amici del Liceo Scientifico Pitagora!                                                         |
| Risorse Corsi                             | IC Mi piace ■ Commenta ¥ Rimuovi 12:59:53         Massimo Sfortunato ► Liceo Scientifico Pitagora                                                                   |
| <ul><li>Calendario</li><li>Info</li></ul> | Ciao a tutti, segnalo che abbiamo appena creato il gruppo dei Docenti del Liceo Pitagora!<br>Iscrivetevi numerosi!<br>167 16 Mi piace E Commenta <u>30 May 2014</u> |

#### Elenco corsi attivi

![](_page_32_Picture_1.jpeg)

Alla voce **Corsi** del menu laterale, nella home page dell'istituto, l'utente potrà vedere tutti i corsi attivi su Fidenia per quel determinato istituto, divisi per classe.

Cliccando su un corso specifico, potrà eventualmente richiederne l'iscrizione.

![](_page_32_Picture_4.jpeg)

![](_page_33_Picture_0.jpeg)

# Risorse personali e pubbliche

![](_page_33_Picture_2.jpeg)

#### Tipologie di risorse

Su Fidenia esistono tre livelli di risorse: 1) le risorse personali, non visibili da altri utenti; 2) le risorse condivise di scuola, corso o gruppo; 3) le risorse pubbliche, condivise con tutti gli utenti di Fidenia. Per accedere alle risorse personali, è possibile cliccare alla voce **Risorse** *personali* dal menu laterale della propria home page, oppure alla voce **Risorse** dal menu superiore, cliccando poi su "risorse personali".

![](_page_34_Picture_2.jpeg)

#### Risorse personali

idenia

![](_page_35_Picture_1.jpeg)

Ogni utente ha a disposizione 500 mb di spazio per inserire i propri documenti e organizzarli in cartelle. Cliccando sul pulsante "Aggiungi risorse" sarà possibile:

- creare una nuova cartella; -

 inserire un file, prendendolo dal proprio dispositivo;

- inserire un link;

- creare una "pagina", vale a dire un documento prodotto direttamente online grazie all'editor presente.

#### Condivisione risorse

rdenta

Per condividere la risorsa, cliccare sull'apposita freccia riportata a lato di ogni documento. Si aprirà un form con l'elenco delle proprie scuole, corsi e gruppi. Condividendo la risorsa, questa sarà visualizzabile nella sezione "risorse" del gruppo di destinazione. Tuttavia, eliminandola dal proprio repository si eliminerà automaticamente anche da quello dei gruppi con i quali la si è condivisa.

![](_page_36_Picture_2.jpeg)

#### Pubblicazione risorse

enia

Se invece si clicca sul pulsante "pubblica", la risorsa in questione viene condivisa con l'intera community di Fidenia, e sarà pertanto visualizzabile nella sezione *Risorse pubbliche* del portale. Ad ogni modo, sarà sempre possibile rimuovere la pubblicazione tramite l'apposito pulsante "rimuovi pubblicazione".

| 🗊 fidenia 🐥 🖟       | 4           | Scuole -         | Corsi <del>-</del> | Gruppi 🗕      | Risorse + | <b>Q</b> Cerca |                          |
|---------------------|-------------|------------------|--------------------|---------------|-----------|----------------|--------------------------|
| 2<br>*<br>+<br>1-2x | <b>↑</b> Ho | me               |                    |               |           | Spa            | zio occupato: 2 / 500 MB |
| Paolo Ricci         | + AGG       | IUNGI RISORSE 👻  |                    |               |           |                |                          |
| A Home              |             | Titolo           | )                  |               |           |                |                          |
| Diario              |             | Docum            | ienti persona      | ali           |           |                |                          |
| L Collegamenti      |             | Lezion           | i anni preced      | leni          |           |                |                          |
| 🖀 Risorse personali |             | Approf           | ondimento s        | u Nietzsche.d | loc       |                | C<br>IIII                |
| Calendario          |             | Q Pubb<br>Tag: F | ilosofia           |               |           |                | ₩<br>*                   |

/

#### Risorse pubbliche

fidenia

(fI)

Per accedere alle risorse pubbliche, cliccare sulla voce *Risorse* della barra superiore e quindi su "Risorse pubbliche".

| ft fidenia 单                                          | 👗 📉 Scuole - Corsi - C                  | Gruppi - Risorse - 🔍 Cerca                            |      |                                                                                |
|-------------------------------------------------------|-----------------------------------------|-------------------------------------------------------|------|--------------------------------------------------------------------------------|
| V<br>+ <u>1-22</u>                                    | <b>↑</b> Home                           | Risorse pubbliche         E         Risorse personali | 0 MB | Scopri la tua<br>libreria online<br>www.vɪtasuLa.com                           |
| Paolo Ricci                                           | + AGGIUNGI RISORSE -                    |                                                       |      | Prossimi eventi Calendario          SET       Consiglio di Istituto         26 |
| <ul><li>Home</li><li>Diario</li></ul>                 | Documenti personali                     |                                                       |      | OTT Verifica sull'atomo                                                        |
| L Collegamenti                                        | Lezioni anni preceden                   | i                                                     |      | Nov Verifica sulle proteine                                                    |
| 🖆 Risorse personali                                   | Approfondimento su N                    | lietzsche.doc                                         |      | 08                                                                             |
| 🛗 Calendario                                          | Rimuovi pubblicazione<br>Tag: Filosofia |                                                       |      | Compiti in scadenza                                                            |
| <ul> <li>Strumenti didattici</li> <li>Info</li> </ul> | di Giuseppe De Giovanni                 |                                                       |      | Verifica sull'atomo<br>Data di consegna: 16/10/2014                            |
| <b>•</b> •                                            | Tao: Biologia                           |                                                       |      | Corso: Biologia                                                                |

#### Consultazione risorse pubbliche

| fi fidenia 🜲 🖌                                                       | 4                                | Scuole -                              | Corsi <del>-</del>            | Gruppi <del>-</del>           | Ri             | sorse 🗸     | Q                 |
|----------------------------------------------------------------------|----------------------------------|---------------------------------------|-------------------------------|-------------------------------|----------------|-------------|-------------------|
| Risorse pubbli                                                       | che<br>che di Eider              | nia                                   |                               |                               |                |             |                   |
|                                                                      |                                  |                                       |                               |                               |                |             |                   |
| Cerca                                                                | ۹ ۵                              | RESETTA                               |                               |                               |                |             |                   |
|                                                                      | Tipi n                           | isorsa 🗸 🛛                            | iscipline 🗸                   | Livello 🗸                     | Tipo i         | istituzione | •                 |
| Nessun filtro impostato                                              |                                  |                                       |                               |                               |                |             |                   |
| <b>PDF</b><br>Verifica rapida delle cono<br>Aggiunta da Alberto Lope | <b>ca e Geom</b><br>scenze acqui | <b>etria per la l</b><br>isite        | media.pdf                     |                               |                | Agg         | iungi a<br>1<br>0 |
| Tag: Matematica                                                      |                                  |                                       |                               |                               |                |             |                   |
|                                                                      |                                  |                                       |                               |                               |                |             |                   |
| Compendio di storia<br>L'estetica di Kant, Hegel,<br>Gadamer         | <b>dell'esteti</b><br>Schopenhau | <b>ca moderna</b><br>er, Nietzsche, F | da Kant a G<br>reud, Croce, H | Badamer.pdf<br>Heidegger, Ber | f<br>njamin, A | dorno, Luka | CS,               |
| Aggiunta da Paolo Ricci                                              |                                  |                                       |                               |                               |                |             |                   |
| Tag: Arte Filosofia                                                  | _                                |                                       |                               | _                             | _              |             |                   |

denta

Tramite l'apposita barra di ricerca è possibile cercare la risorsa per autore, titolo, parola chiave o "tag". Inoltre, tramite gli appositi filtri è possibile restringere il campo della ricerca a determinate tipologie di risorsa (es. esercizi, immagini, video), discipline, livello di complessità.

Tramite il comando "Aggiungi a" sarà inoltre possibile salvare la risorsa selezionata direttamente tra le proprie risorse o tra quelle di un proprio corso, gruppo o scuola.

![](_page_40_Picture_0.jpeg)

### Calendario

![](_page_40_Picture_2.jpeg)

#### Visualizzazione calendario

Cliccando alla voce *Calendario* del menu laterale dell'utente vengono visualizzati tutti gli eventi segnati in agenda, distinti in diversi colori a seconda della tipologia (evento di scuola, corso, gruppo, personale, ecc.). A destra sono invece ricordati i prossimi eventi.

![](_page_41_Figure_2.jpeg)

fr fidenia

#### **Creazione evento**

| Inizia                                      |                            |                    |
|---------------------------------------------|----------------------------|--------------------|
| 23/09/2014                                  | 09:00                      | 🔲 Tutto il giorno  |
| Finisce                                     |                            |                    |
| 25/09/2014                                  | 13:00                      |                    |
| Titolo                                      |                            | 1                  |
| Open Day Liceo Scientifico Pitagora         |                            |                    |
| Condividi                                   |                            |                    |
| 🗶 Liceo Scientifico Pitagora 🛛 🗶 Biologia - | Liceo Scientifico Pitagora |                    |
| Richiedi partecipazione                     |                            |                    |
| No 🔻                                        |                            |                    |
| Descrizione                                 |                            |                    |
| X 6 8 6 9 × > 8                             | • 🕿 🎮 🖬 🚍 🛔                | Ω Sorgente         |
| BISIZ                                       | E 99 Stili - Normale       | • ?                |
| Mi raccomando, venite tutti!!               |                            |                    |
|                                             |                            |                    |
|                                             |                            | Chiudi Crea evento |

Cliccando sul pulsante "crea evento" sarà possibile inserire un nuovo evento a calendario. Si potrà impostare una data e ora di inizio e fine oppure cliccare su "tutto il giorno". Sarà possibile condividere l'evento con i propri corsi, gruppi e scuole, stabilendo se richiedere o meno la conferma di partecipazione. Ogni utente coinvolto riceverà una notifica in merito all'evento creato.

![](_page_42_Picture_3.jpeg)

![](_page_43_Picture_0.jpeg)

# Registro elettronico

![](_page_43_Picture_2.jpeg)

#### Registro elettronico

idenia

Se la scuola ha aderito al <u>registro elettronico</u> di Fidenia, direttamente dalla home page dell'utente sarà possibile cliccare sull'apposito tasto ed aprire la schermata di login del registro elettronico.

| 🗊 fidenia 单 🔺 🕿                                                                                      | Scuole - Corsi - Gruppi - Risorse - Q Cerca                                                                 | fidenia                                    |
|----------------------------------------------------------------------------------------------------|----------------------------------------------------------------------------------------------------|--------------------------------------------|
| Paolo Ricci                                                                                          | A cosa stai pensando?                                                                                       | Registro Elettronico          Nome Utente: |
| <ul> <li>✿ Home</li> <li>Diario</li> <li>L Collegamenti</li> </ul>                                   | Liceo Scientifico Pitagora<br>Buon inizio anno scolastico a tutti gli amici del Liceo Scientifico Pitagora! | Login<br>Non ricordi username o password?  |
| <ul> <li>Risorse personali</li> <li>Calendario</li> <li>Strumenti didattici</li> <li>Info</li> </ul> | Paolo Ricci<br>Ecco come funziona il corpo umano                                                            |                                            |
| REGISTRO ELETTRONICO                                                                                 |                                                                                                    |                                            |

#### Registro elettronico: docente

Dal registro elettronico di Fidenia, il docente avrà accesso al *registro di classe* per firmare le proprie lezioni e segnalare assenze o note; al *registro del professore* per inserire voti e competenze,;alla sezione *scrutini* (se è coordinato di classe);al proprio *calendario lezioni*; alla sezione *circolari* e *stampe*.

| fidenia registro elettronio          | со   |                                      |               |         |           |           |           |              |             |        |           |          |         | Liceo S | cientifico | ) Pitago | a   |
|--------------------------------------|------|--------------------------------------|---------------|---------|-----------|-----------|-----------|--------------|-------------|--------|-----------|----------|---------|---------|------------|----------|-----|
| Tue Sep 16 2014 14:28:07             |      |                                      |               |         |           |           |           |              |             |        |           |          |         |         |            |          |     |
| BENVENUTO:<br>Paolo Ricci<br>Teacher |      | ome / Ricerca registri               | del profe     | ssore / | Visualiza | zazione r | egistro o | del profe    | ssore       |        | لالمساعلم |          | 000     |         | K          |          |     |
| Liceo Scientifico Pitagora           | Re   | egistro del prof<br>ientifico Pitago | essore<br>ra) | e di N  | laten     | natica    | a per     | la cla       | isse 1      | a de   | ll'anr    | no 20    | 14/2    | 015 (   | Scuo       | la Lio   | :eo |
| Home                                 | Lice | eo Scientifico Pitagora              |               |         |           |           |           |              |             |        |           |          |         |         |            |          |     |
| Registri di classe                   |      |                                      |               |         |           |           |           | Vicu         | alizza il ( | ontonu | to per Ar | ano Scol | astico: | 2014/15 |            |          |     |
| Registri del professore              |      | ascondi/Mostra informazioni j        | bagina        |         |           |           |           | VISU         |             | ontenu |           |          | astico. | 2014/15 | ,          |          |     |
| Calendario                           | #    | Alunno                               | 1/9           | 2/9     | 3/9       | 4/9       | 5/9       | 6/9          | 8/9         | 9/9    | 10/9      | 11/9     | 12/9    | 13/9    | 15/9       | 16/9     | 17/ |
| Circolari                            | 1    | Alessandro Amadelli                  |               |         |           |           |           |              | Scritto     |        |           |          |         |         |            |          |     |
| Stampe                               |      | Alessandro Amadein                   |               |         |           |           | a         |              | 6.0         |        |           |          |         |         |            |          | _   |
| Profilo personale                    | 2    | Giacomo Capuzzo                      |               |         |           |           |           |              |             |        |           |          |         |         |            |          |     |
| Scrutini                             | 3    | Gianluca Fiorentino                  |               |         |           |           |           |              |             |        |           |          |         |         |            |          |     |
|                                      | 4    | Martina Furini                       |               |         |           |           |           | Orale<br>6.0 |             |        |           |          |         |         |            |          |     |
|                                      | 5    | Eleonora Guerra                      |               |         |           |           |           |              |             |        |           |          |         |         |            |          |     |

![](_page_45_Picture_3.jpeg)

#### Registro elettronico: segreteria

denia

Gli utenti amministrativi allo stesso modo potranno gestire le impostazioni della scuola, dalla creazione degli utenti a quella delle classi, dall'assegnazione della materie alla gestione delle supplenze, dall'invio di circolari all'invio di SMS ai genitori.

| fidenia REGISTRO ELETTRONIC                    | ο                                  |                 | Liceo Scientifico   | Pitagora 🛛 🗘 |
|------------------------------------------------|------------------------------------|-----------------|---------------------|--------------|
| Tue Sep 16 2014 14:36:59                       |                                    |                 |                     |              |
| BENVENUTO:<br>Emanuela Verdi<br>Administration | Home / Ricerca classi              |                 |                     |              |
| Liceo Scientifico Pitagora                     | Classi per la                      | scuola Liceo So | cientifico Pitagora |              |
| Home                                           | Liceo Scientifico Pitagora         |                 | _                   |              |
| Scuola                                         | Nascondi/Mostra informazioni pagin |                 |                     |              |
| Personale amministrativo                       |                                    |                 |                     |              |
| Docenti                                        | Aggiungi una classe                |                 |                     |              |
| Studenti                                       | CLASSE                             | MODIFICA        | ELIMINA             |              |
| Genitori o parenti                             | 1a                                 | > ©             | â                   |              |
| Classi                                         | 22                                 |                 |                     |              |
| Registri di classe                             | 20                                 |                 |                     |              |
| Registri del professore                        | За                                 | > 0             | â                   |              |
| Materie                                        | 1b                                 | ۵ (             | â                   |              |
| Supplenze                                      | 2b                                 | > 0             | â                   |              |

#### Registro elettronico: genitore

Infine, il genitore potrà visualizzare la situazione dei propri studenti in termini di voti, assenze, giustificazioni ed eventuali note.

| fidenia REGISTRO ELETTRONICO           | 0                                                                                                    |                                      |                                                               |                        |                    |
|----------------------------------------|----------------------------------------------------------------------------------------------------|--------------------------------------|---------------------------------------------------------------|------------------------|--------------------|
| Tue Sep 16 2014 14:47:07               |                                                                                                    |                                      |                                                               |                        |                    |
| BENVENUTO:<br>Roberta Rossi<br>Student | Eleonora Guerra<br>Liceo Scientifico Pitagora                                                                   | Studente -                           | - Anno 2                                                      | 2014                   |                    |
|                                        | S Nascondi/Mostra informazioni pagina                                                                           | Visual                               | zza il contenuto per An                                       | no Scolastico: 2014/15 | 0                  |
| Home                                   | Stato Studente Informazioni Anagrafiche                                                                         |                                      |                                                               |                        | i                  |
| Voti alunno                            | CLASSE                                                                                                    | ASSENZE DA GIUSTIFICARE              | ORE DI ASSENZA                                                | INGRESSI POSTICIPATI   | USCTITE ANTICIPATE |
| Note alunno                            | 1a Liceo Scientifico Pitagora                                                                                   | 0                                    | 1                                                             | 0                      | 0                  |
| Assenze e giustificazioni              | Assenze:<br>Nessuna assenza giornaliera<br>Comincia a gestire i contenuti n<br>Se hai bisogno di aiuto contatta | avigando nel mei<br>l'amministrazion | Ingressi/Uscite:<br>Nessuna evento gi<br>nu' a sinistra<br>e! | ornaliero              |                    |
|                                        |                                                                                                    |                                      |                                                               |                        |                    |

![](_page_47_Picture_3.jpeg)

![](_page_48_Picture_0.jpeg)

## Messaggistica, chat, notifiche

![](_page_48_Picture_2.jpeg)

#### Tipologie di notifiche

![](_page_49_Picture_1.jpeg)

![](_page_49_Picture_2.jpeg)

#### Messagistica e chat

fidenia

Gli utenti di Fidenia possono comunicare sia in maniera «sincrona» tramite la chat, e quindi lo scambio di informazioni in tempo reale con gli utenti online, che in maniera «asincrona», tramite i post e il sistema di messaggistica interna.

![](_page_50_Picture_2.jpeg)

![](_page_51_Picture_0.jpeg)

## Barra di ricerca

![](_page_51_Picture_2.jpeg)

#### Barra di ricerca

denta

La barra di ricerca in alto a destra permette a docenti e genitori di cercare agevolmente all'interno di Fidenia gli utenti a cui collegarsi così come i corsi, i gruppi o le scuole a cui iscriversi. Per gli studenti, per questioni di sicurezza, non è possibile ricevere o inoltrare richieste di collegamento al di fuori dei propri corsi, così come iscriversi a scuole, corsi o gruppi senza il codice fornito dal docente.

![](_page_52_Picture_2.jpeg)

#### Ricerca utenti, scuole, corsi e gruppi

Gli utenti, i corsi e i gruppi possono essere ricercati tramite nominativo.

Le scuole, oltre che per nome, possono essere cercate anche per codice ministeriale (della scuola o della sede, nel caso ad esempio di Istituti Comprensivi).

Già dalla sezione "Risultati della ricerca" è possibile inviare una richiesta di collegamento o di iscrizione, tramite l'apposito +.

| Risu        | iltati della ricerca                                                      |
|-------------|---------------------------------------------------------------------------|
| Utent       | i Scuole Corsi Gruppi                                                     |
|             | Classe 2.0                                                                |
|             | La Rete<br>Questo gruppo ? rivolto a tutti gli appassionati di networking |
| <u>~</u>    | 2f geometri                                                               |
|             | Amici del libro                                                           |
| <u>~</u> *  | Amici di Fidenia<br>Tutti noi che vogliamo far decollare Fidenia          |
| <u>S</u> P. | Docenti di filosofia                                                      |
|             | Fabrizio De Andrè Fan Club                                                |

![](_page_53_Picture_5.jpeg)

![](_page_54_Picture_0.jpeg)

### Assistenza

![](_page_54_Picture_2.jpeg)

![](_page_55_Picture_0.jpeg)

#### Assistenza FIDENIA

È possibile richiedere assistenza iscrivendosi al gruppo aperto "<u>Fidenia HELP DESK</u>", dialogando con il team di Fidenia e con gli altri utenti. Alla sezione "Risorse" di questo gruppo troverete inoltre guide e manuali aggiornati relativamente a ogni aspetto del portale. In alternativa, per richiedere assistenza è sempre possibile inviare una mail a <u>assistenza@fidenia.com</u> o in alternativa a <u>info@fidenia.com</u>.

![](_page_55_Picture_3.jpeg)

![](_page_55_Picture_4.jpeg)

Grazie per l'attenzione! Per ogni ulteriore informazione contattaci all'indirizzo: info@fidenia.com!

![](_page_56_Picture_1.jpeg)

![](_page_56_Picture_2.jpeg)

VIA CALCAVINAZZI 1/D • 40121 Bologna (BO) C.F, e P. IVA e Numero di iscrizione al Registro delle Imprese: 03281011209 Per Informazioni scrivi a: info@fidenia.com

![](_page_56_Picture_5.jpeg)